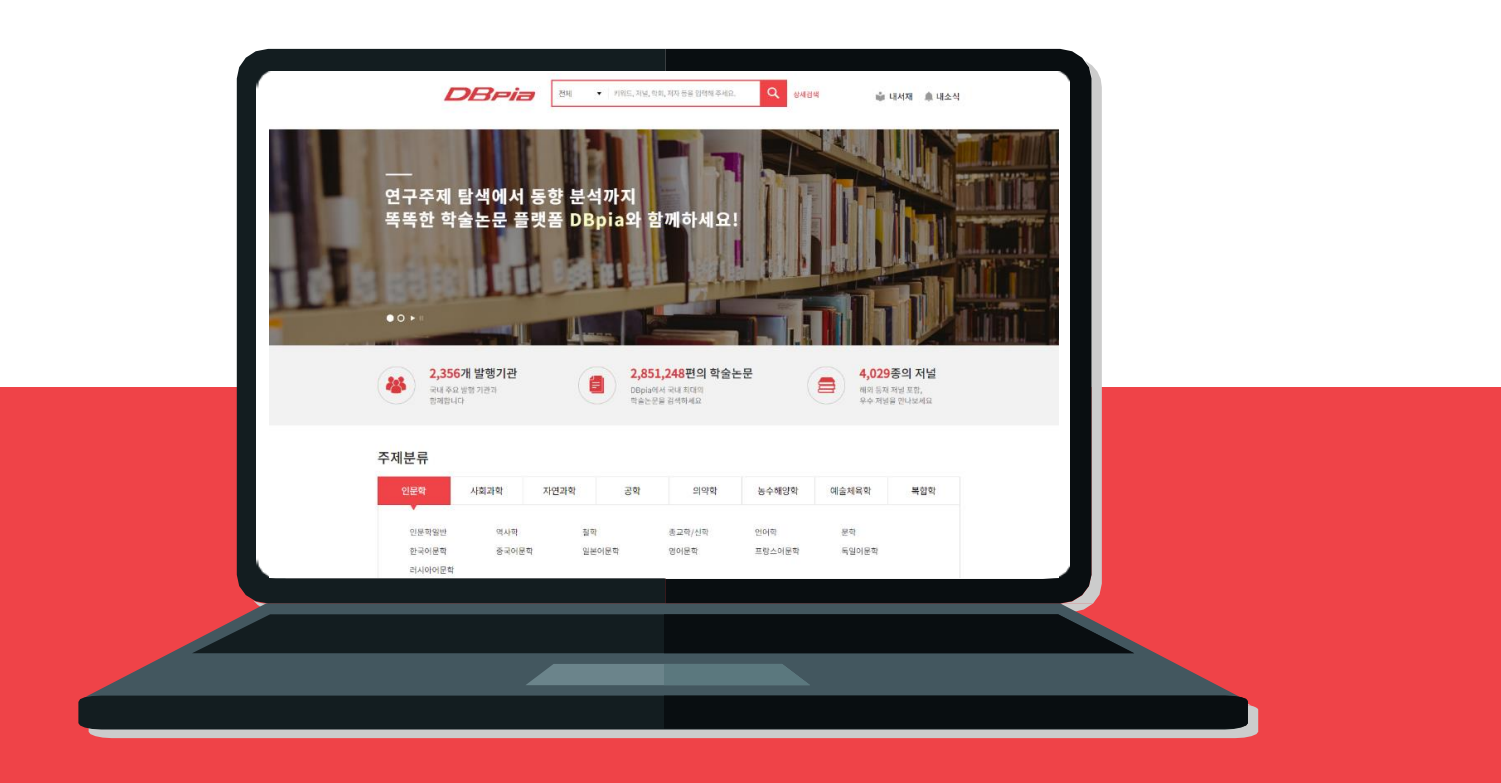

# DBpia 이용매뉴얼

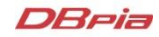

# 목차

| <u>01 DBpia 소개</u> | <br>3  |
|--------------------|--------|
| <u>02 기관인증</u>     | <br>6  |
| <u>03 논문 찾기</u>    | <br>10 |
| <u>04 논문 이용하기</u>  | <br>15 |
| <u>05 내서재 이용하기</u> | <br>24 |
| <u>06 개인화기능</u>    | <br>34 |
| <u>07 논문 구매</u>    | <br>41 |

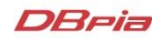

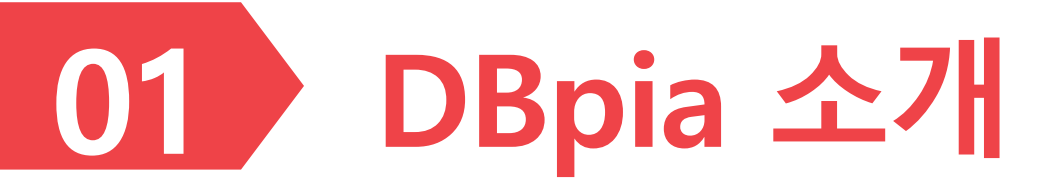

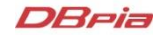

#### DBpia란?

- DBpia는 국내 연구자 중심의 한국형 학술정보 플랫폼입니다.
- DBpia는 국내 학술저널, 전문잡지 등을 제공하는 온라인 서비스로,
   초록·목차 등 논문의 서지정보 열람은 물론 Full-text 다운로드를 이용하실 수 있습니다.
- 연구주제 탐색에서 논문 관리, 동향 분석까지 DBpia와 함께하세요!

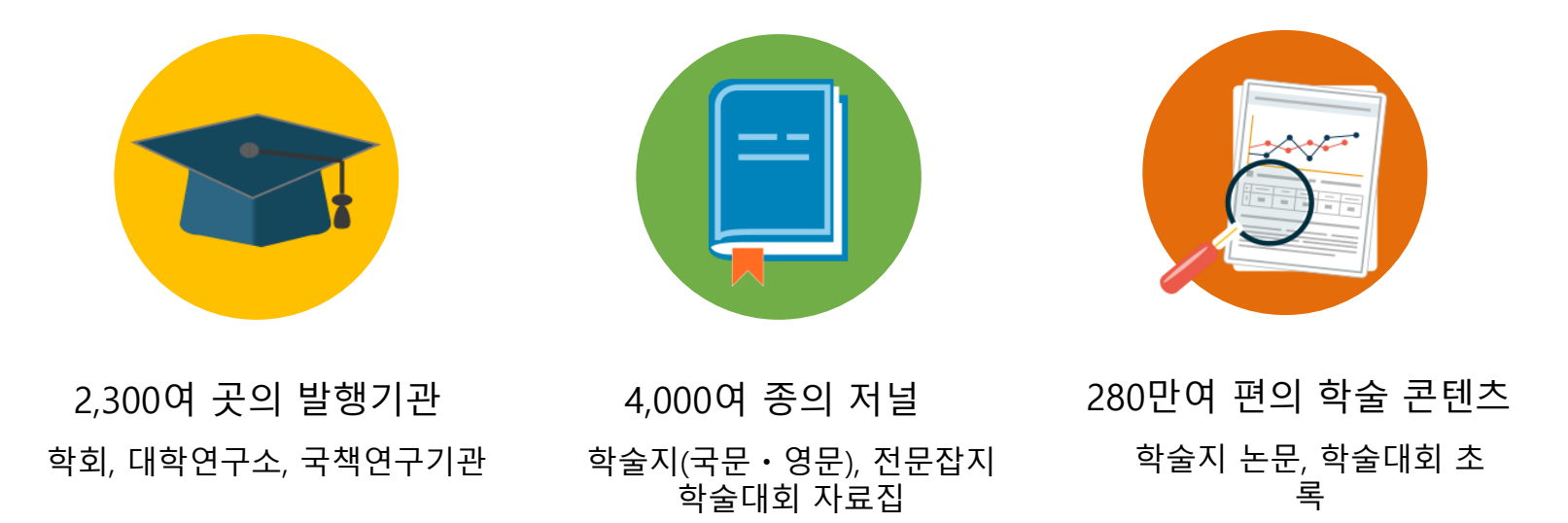

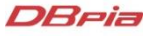

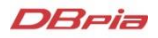

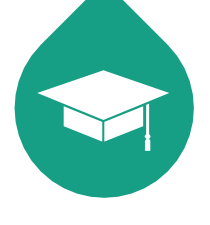

저자회원

- **저자 페이지**에서 본인 연구의 **이용실적**을 확인할 수 있습니다.

저자회원은 일반회원이 이용할 수 있는 **개인화기능**도 모두 이용할 수 있습니다.

- 네이버/구글/페이스북 계정으로 빠르게 가입하고 간편하게 로그인할 수 있습니다.

회원으로 로그인 후 기관인증을 통해 논문을 자유롭게 이용할 수 있습니다.

논문을 작성한 경험이 있거나 작성 예정인 이용자가 가입하는 회원입니다.

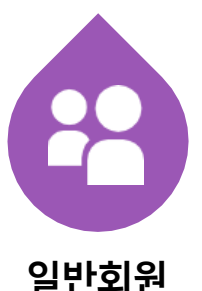

•

개인화기능을 포함한 DBpia의 모든 편의 기능을 이용할 수 있습니다.

이용자는 누구나 무료로 회원 가입할 수 있습니다.

이용자가 개별적으로 가입하는 회원입니다.

#### DBpia 회원

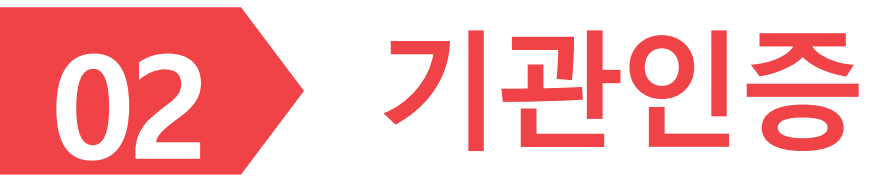

> 소속된 기관을 인증하시면 논문을 자유롭게 이용할 수 있습니다.

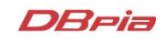

## 기관 <mark>'안'</mark>에서의 인증

- DBpia에 IP가 등록된 PC를 통해 DBpia를 접속하세요.
- 별도의 인증절차 없이, 소속기관으로 바로 인증됩니다.

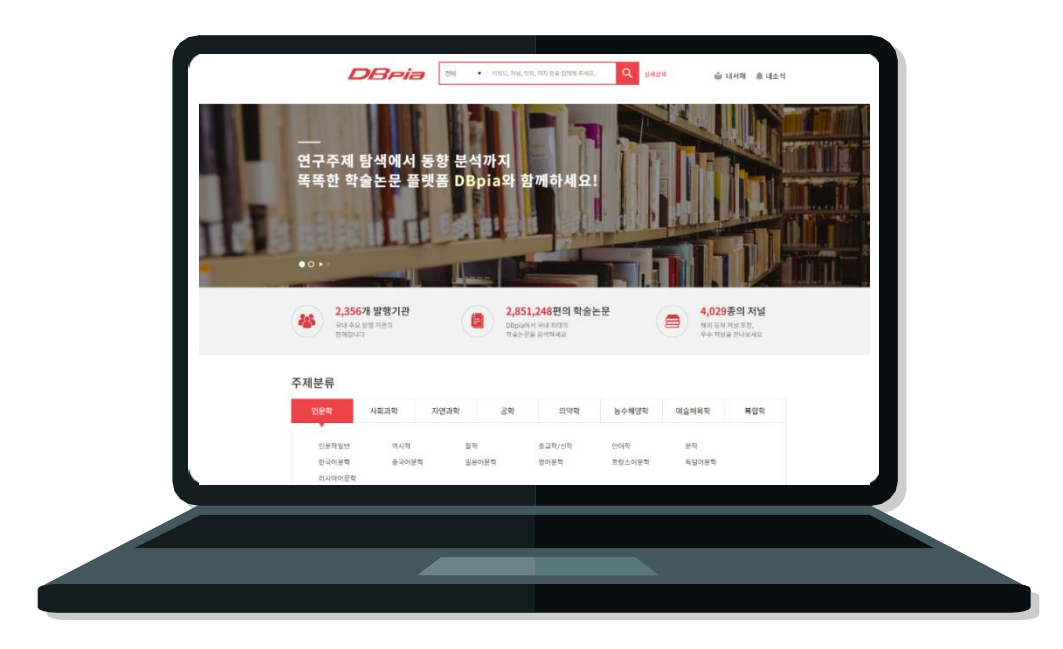

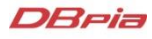

- 기관도서관에서 로그인한 후 배너 또는 링크를 클릭해서 DBpia에 접속하세요.
- 또는 기관도서관 계정으로 DBpia에서 직접 소속기관 인증 받을 수 있습니다.
- 기관에서 대표로 발급받은 DBpia 계정이 있을 경우, 해당 ID/PW로 인증할 수 있습니다.
- 대표계정은 도서관에 문의해 주세요.

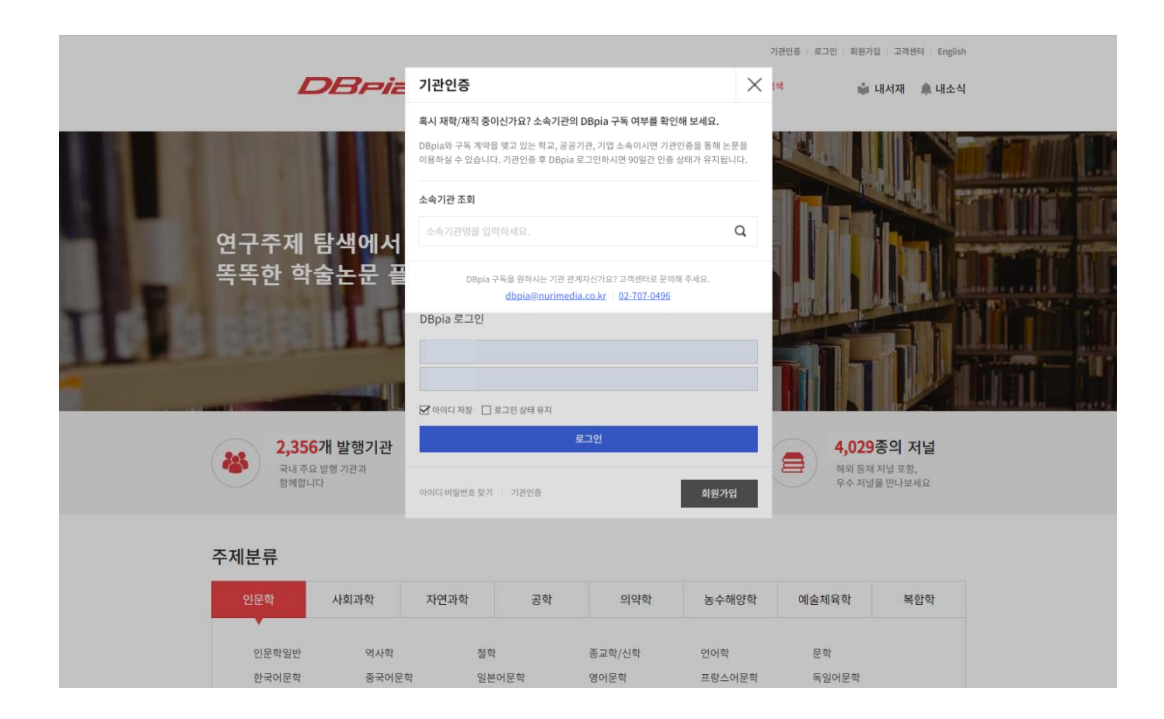

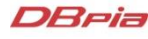

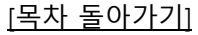

## [기관인증] 클릭하여 인증

- 페이지 상단의 [기관인증] 버튼을 클릭하세요.
- 클릭 후, 소속기관 조회하여 기관인증을 통해 논문을 이용하실 수 있습니다.

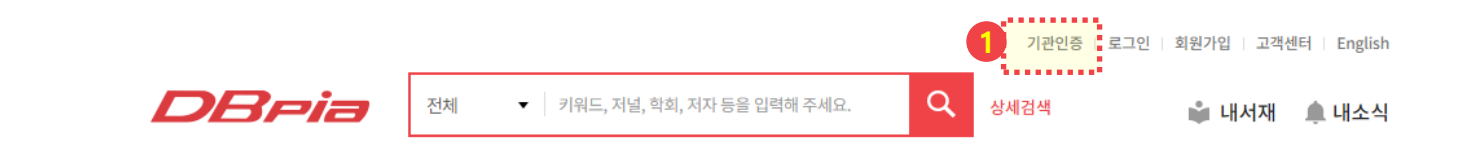

**기관인증** 소속기관의 DBpia 구독 여부를 조회하고 기관인증 하세요. 기관이 구독 중인 논문을 이용하실 수 있습니다.

| 소속기관 조회                                                           |                   |
|-------------------------------------------------------------------|-------------------|
| 소속기관명을 입력하세요.                                                     | Q                 |
| ≿속되신 기관명을 입력하신 후 목록에서 선택하<br>≿속기관이 없으시면 DBpia를 구독 중인 주변 공<br>리세요. | ·세요.<br>응공도서관을 찾아 |

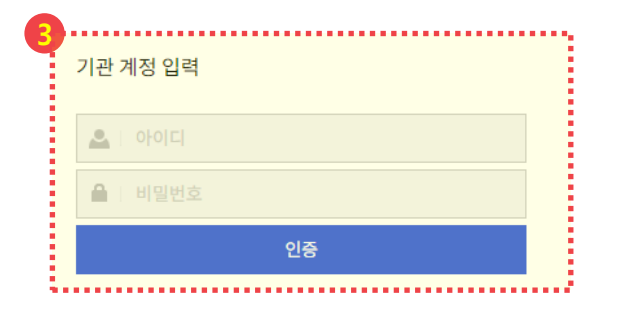

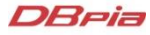

# [기관인증] 클릭하여 인증

• 소속기관에 맞는 [기관인증] 방식으로 기관인증하세요

| - 스소기과에서 제공하는 계점으로 이용하는 바버                                       |  |  |  |  |  |
|------------------------------------------------------------------|--|--|--|--|--|
| ■ 조국기전에서 제공하는 게정으로 이용하는 정입<br>1) ★ ▲ 귀귀 포함로 특히 RD : - 그는 귀귀에지 하이 |  |  |  |  |  |
| 1) 조폭기판 조회를 통해 DBpla 구독 기판인지 확인                                  |  |  |  |  |  |
| 2) 소속기관 계정 입력란에 기관에서 제공해준 아이디/비밀번호 입력                            |  |  |  |  |  |
| 3) 인증 버튼 클릭                                                      |  |  |  |  |  |
| 4) 우측 상단의 기관명 확인                                                 |  |  |  |  |  |
|                                                                  |  |  |  |  |  |
| ■ 소속기관에서 제공하는 관외접속 방법을 이용하는 방법                                   |  |  |  |  |  |
| 1) 소속기관 조회를 통해 DBpia 구독 기관인지 확인                                  |  |  |  |  |  |
| 2) 소속기관 홈페이지에서 안내하는 관외접속 방법 확인                                   |  |  |  |  |  |
|                                                                  |  |  |  |  |  |
|                                                                  |  |  |  |  |  |
| *유롭게 이용아실 수 있습니다.                                                |  |  |  |  |  |
|                                                                  |  |  |  |  |  |
| 해당 계절에 기과인즉 상태가 90일간 유지되어, DBnia에 바로 접속하여 <b>개인회원 로그인</b> 만 하셔도  |  |  |  |  |  |
|                                                                  |  |  |  |  |  |

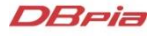

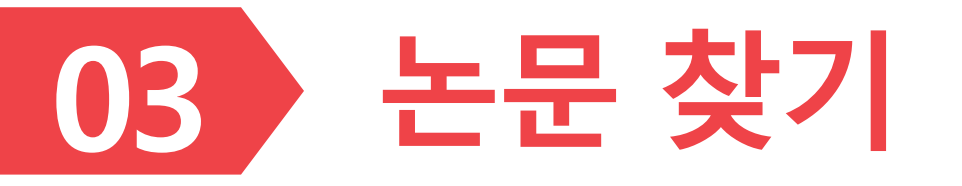

▶ 편리한 검색 기능으로 원하는 논문을 찾을 수 있습니다.

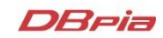

### 보편적 키워드로 검색할 때

- 한 단어보다 두 단어 이상으로 검색해야 원하는 결과를 더 쉽게 얻을 수 있습니다.
- 키워드 검색 후 좌측 리스트에서 원하는 결과를 구체적으로 설정해보세요.
  - 검색결과가 너무 많아 원하는 자료를 찾기 어렵다면 좌측의 리스트에서 결과를 좁혀보세요.
  - 발행연도, 주제분류, 저널명, 자료유형, 해외등재정보 등으로 검색결과를 줄일 수 있습니다.

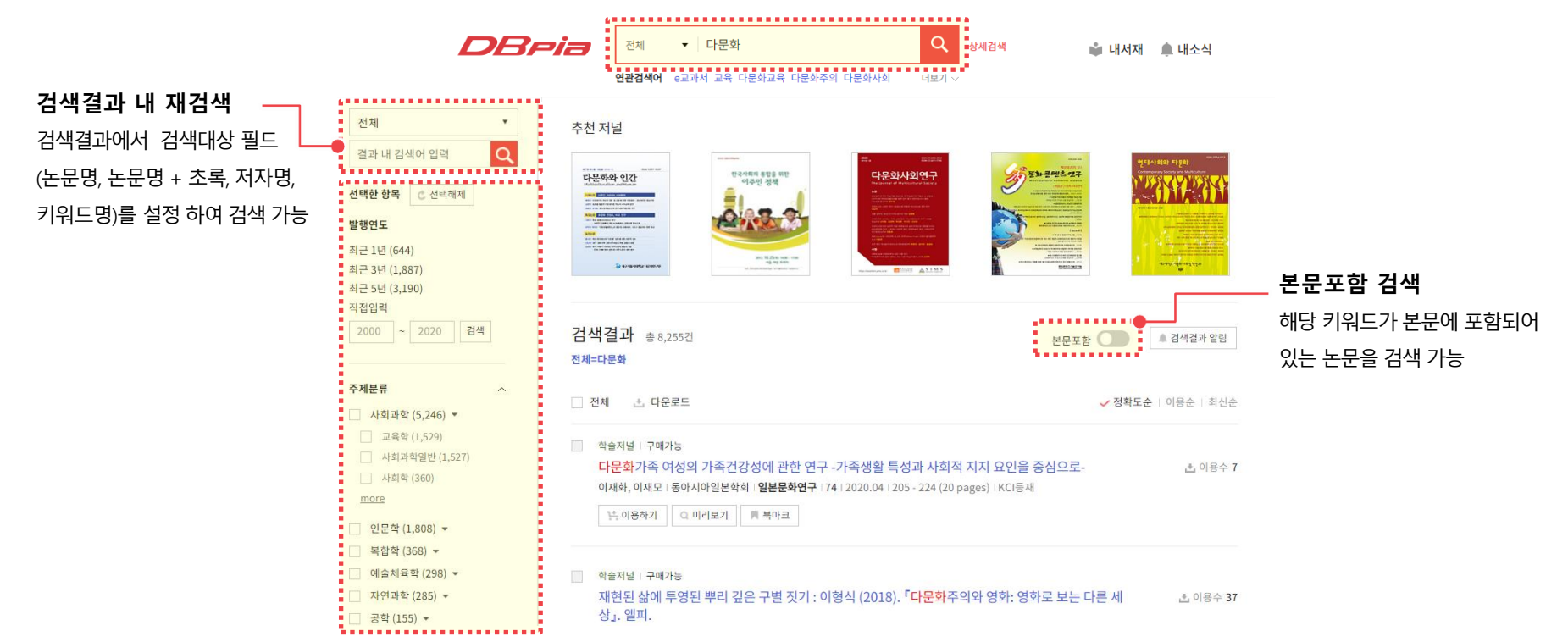

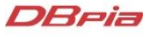

## 보편적 키워드로 검색할 때

- '연관검색어'로 연구자들이 함께 이용한 검색어를 활용해 보세요.
  - '함께 검색된 키워드'와 '검색 후 이용된 논문의 키워드'를 고려한 '연관검색어'를 확인하세요.
  - 함께 보면 좋은 학술 연구 키워드를 이용하세요!

| DBria | 전체    | ▼ 다문화                     | ۹    | 상세검색 |
|-------|-------|---------------------------|------|------|
|       | 연관검색어 | e교과서 교육 다문화교육 다문화주의 다문화사회 | 닫기 ^ |      |
|       |       | 전남대학교 한국어 청소년 다문화가정       |      |      |
|       |       | 대구가톨릭대학교                  |      |      |

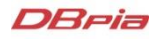

### 연구자 이름으로 검색할 때

- 연구자의 이름으로 논문을 검색할 수 있습니다.
  - 검색필드에서 '저자명'을 클릭한 후 저자 이름을 입력하고 검색하세요.
  - 입력한 이름과 완전하게 일치하는 저자만 검색됩니다.
  - 이 외에도 논문명, 논문명+초록, 키워드명 등으로 검색해 보세요.

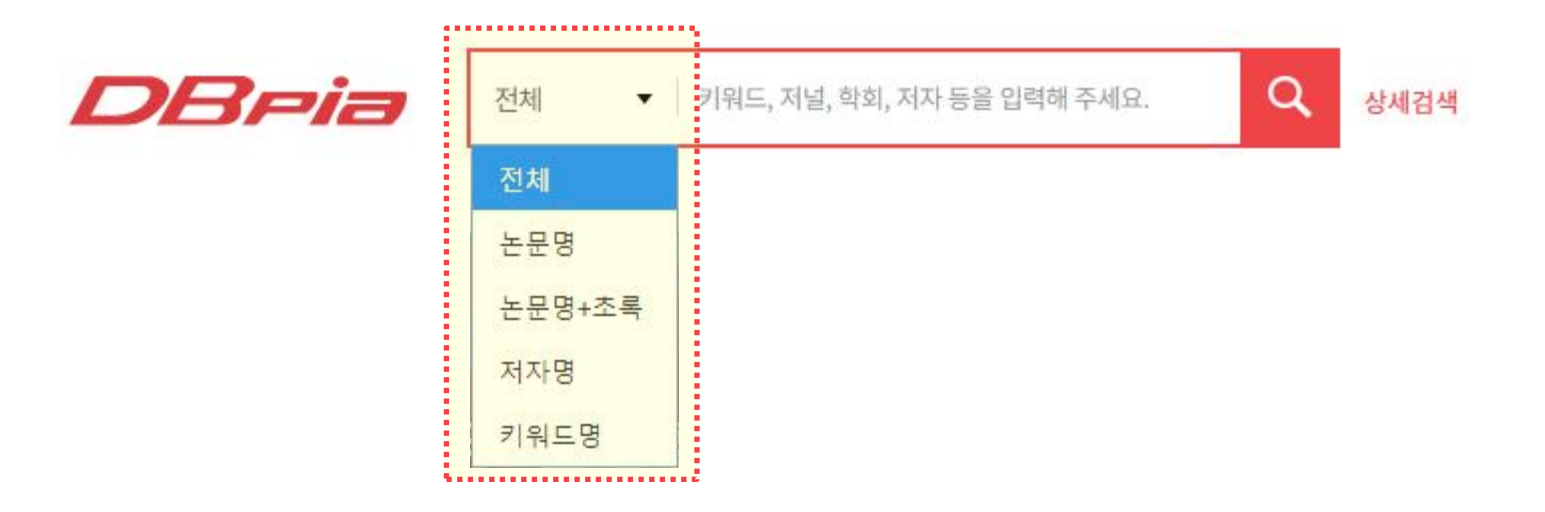

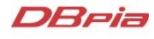

## 원하는 조건이 명확할 때

- 찾고자 하는 결과가 분명할 때 특정한 조건을 조합하는 '상세검색'을 활용할 수 있습니다.
  - 논문명, 간행물명, 저자명 등으로 검색대상을 지정하여 정확한 검색결과를 확인해 보세요.

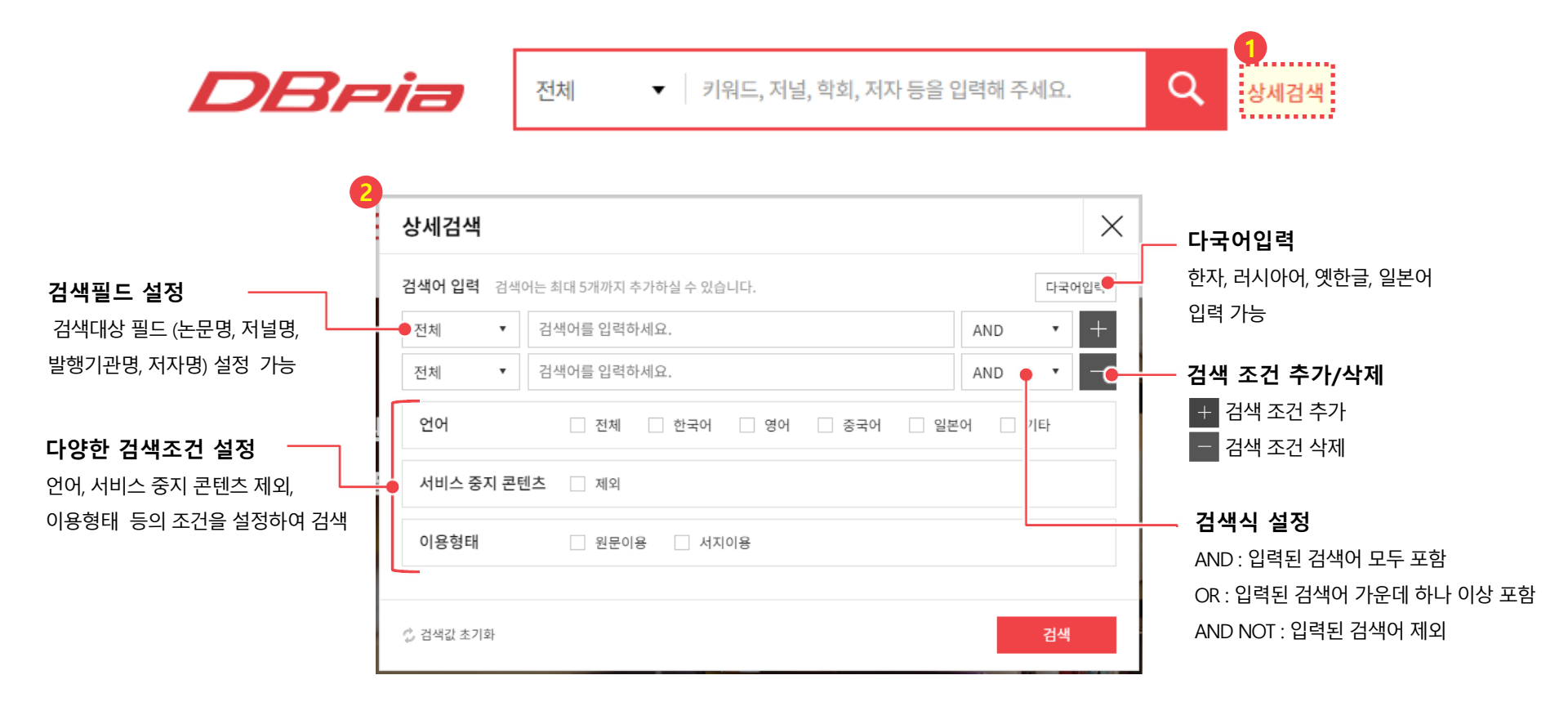

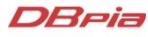

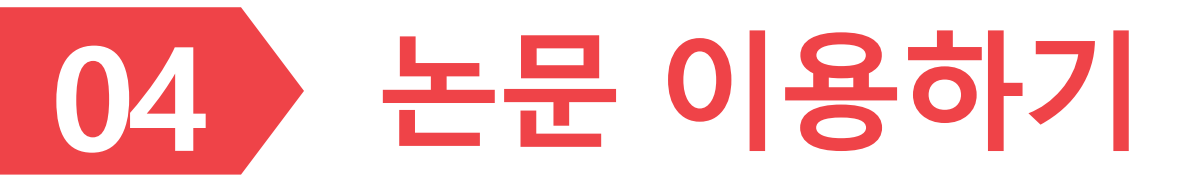

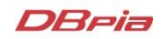

### 논문 상세페이지

• 논문에 관련된 모든 정보를 논문 상세페이지에서 확인하세요.

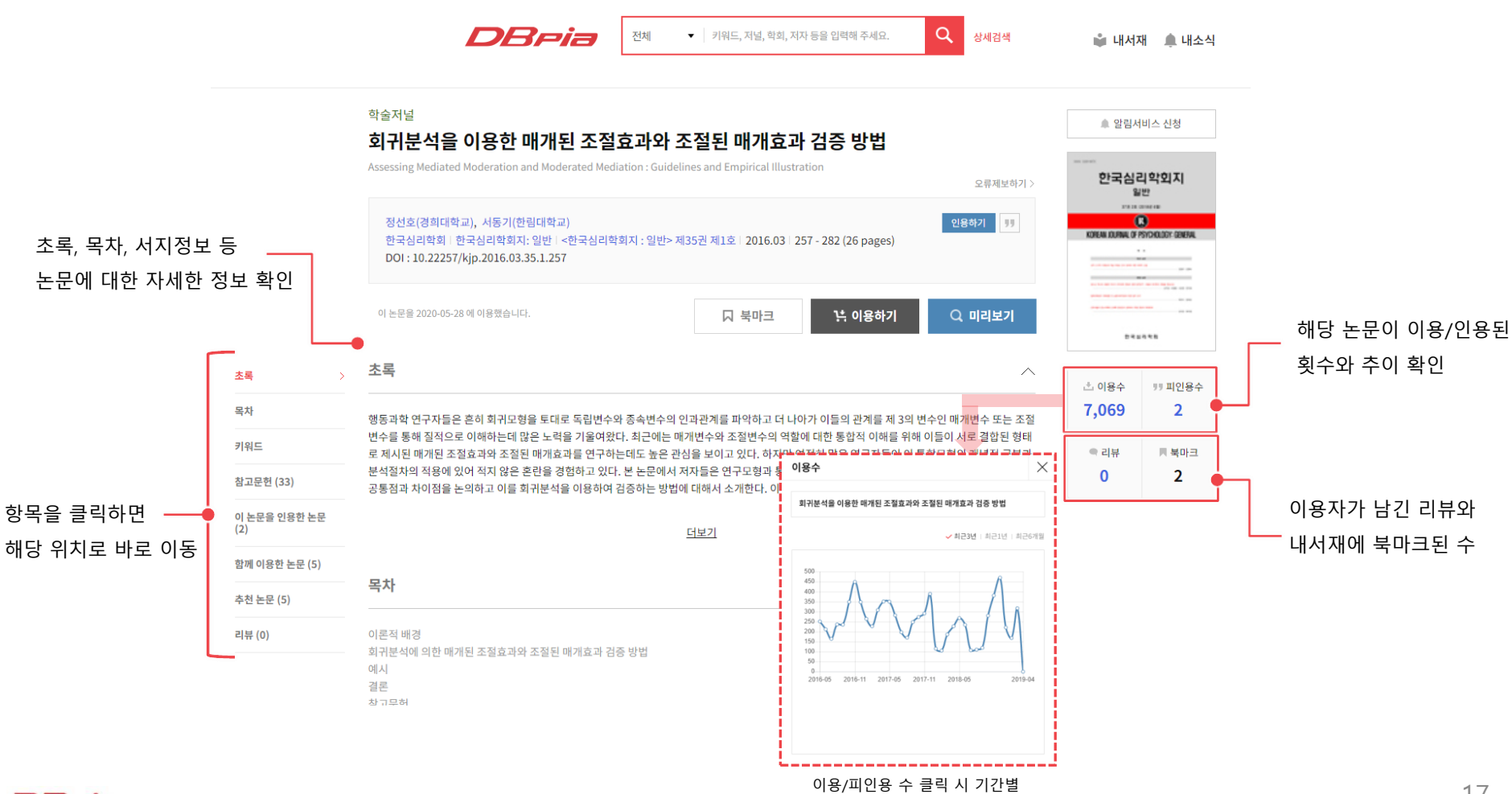

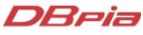

이용/인용 추이 그래프 확인 가능

### 논문 상세페이지

• 논문에 관련된 모든 정보를 논문 상세페이지에서 확인하세요.

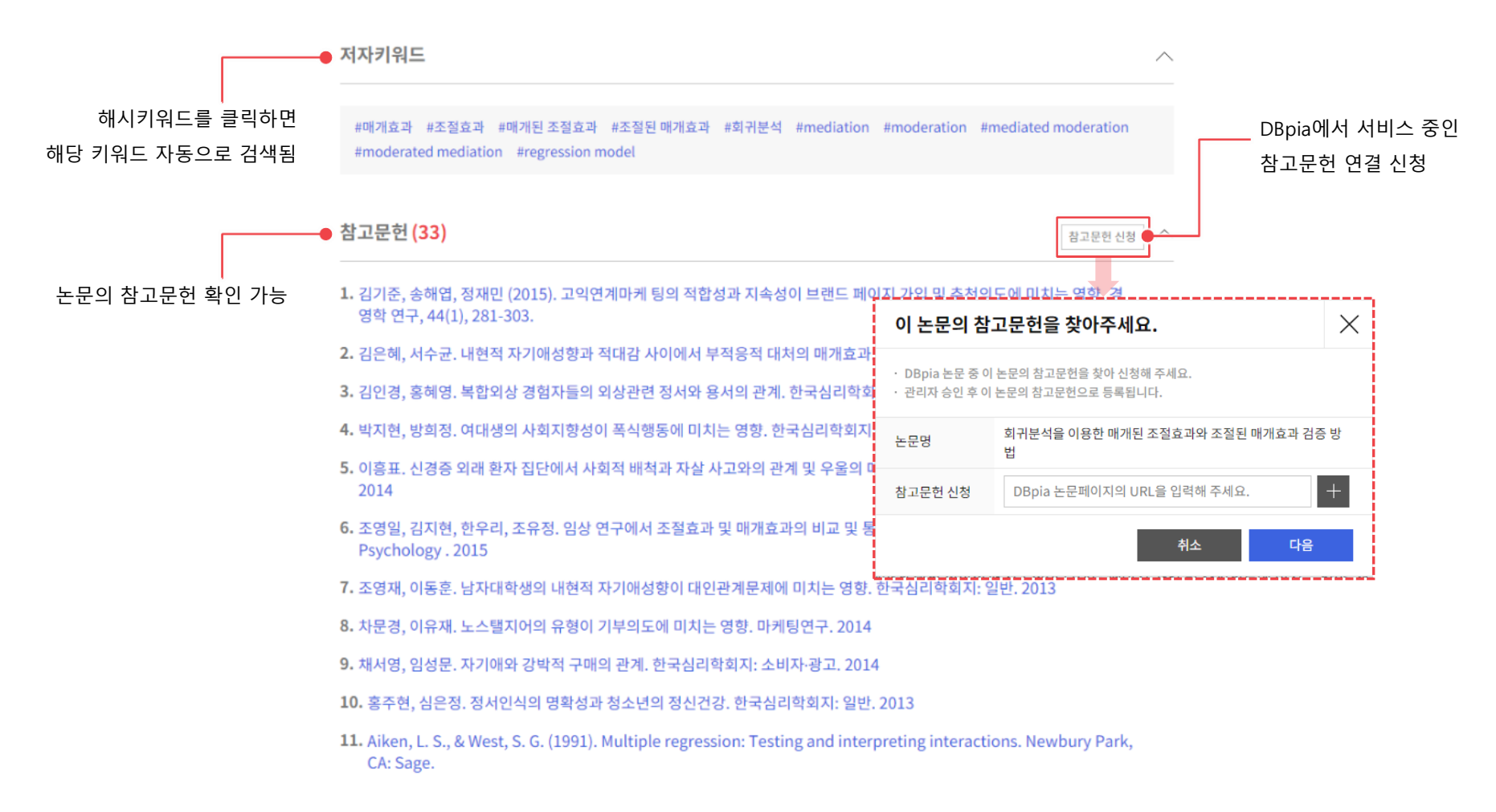

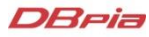

### 논문 상세페이지

• 논문에 관련된 모든 정보를 논문 상세페이지에서 확인하세요.

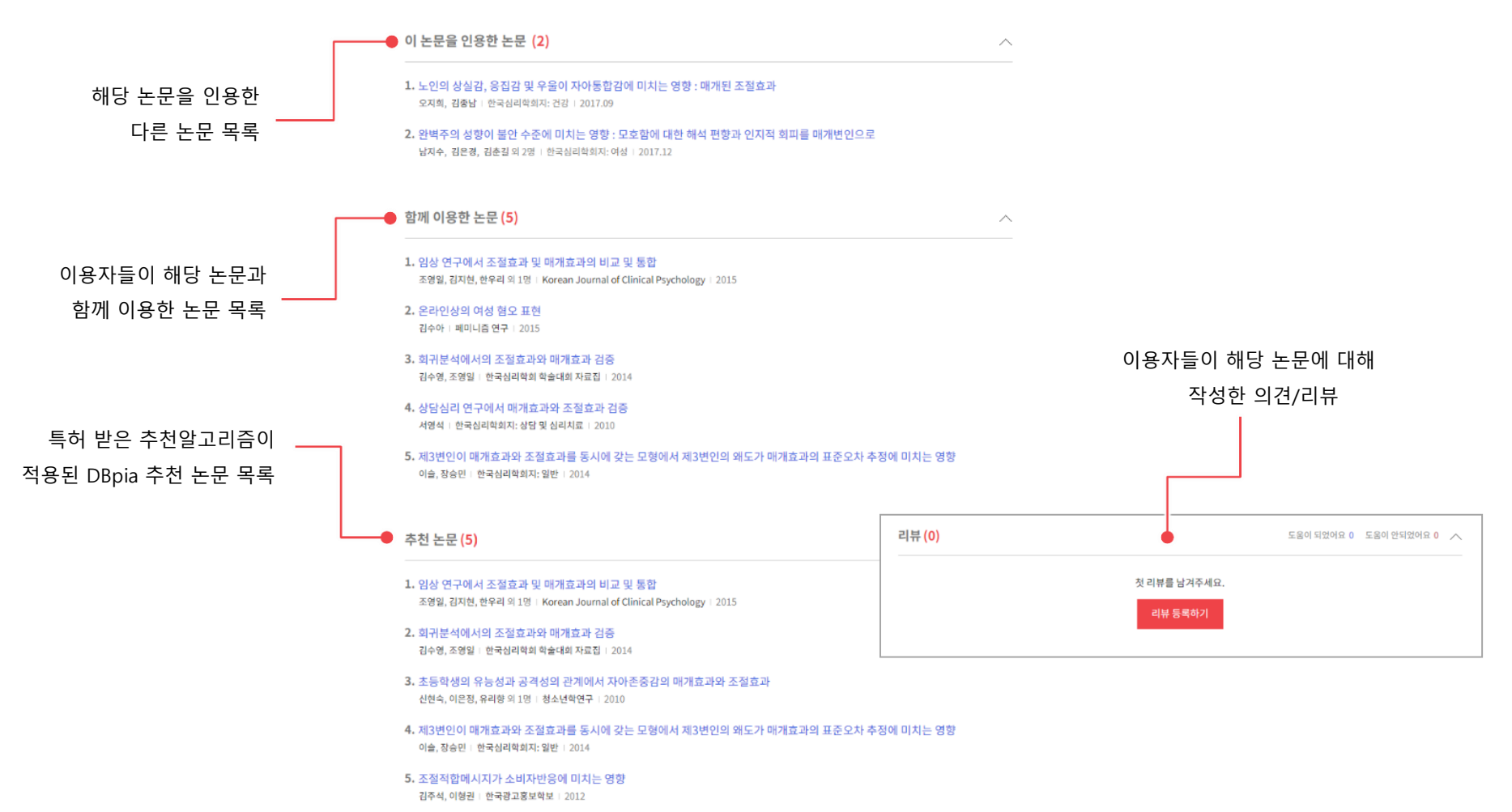

#### **PDF-Text View**

• PDF View로 논문을 자유롭게 이용하세요.

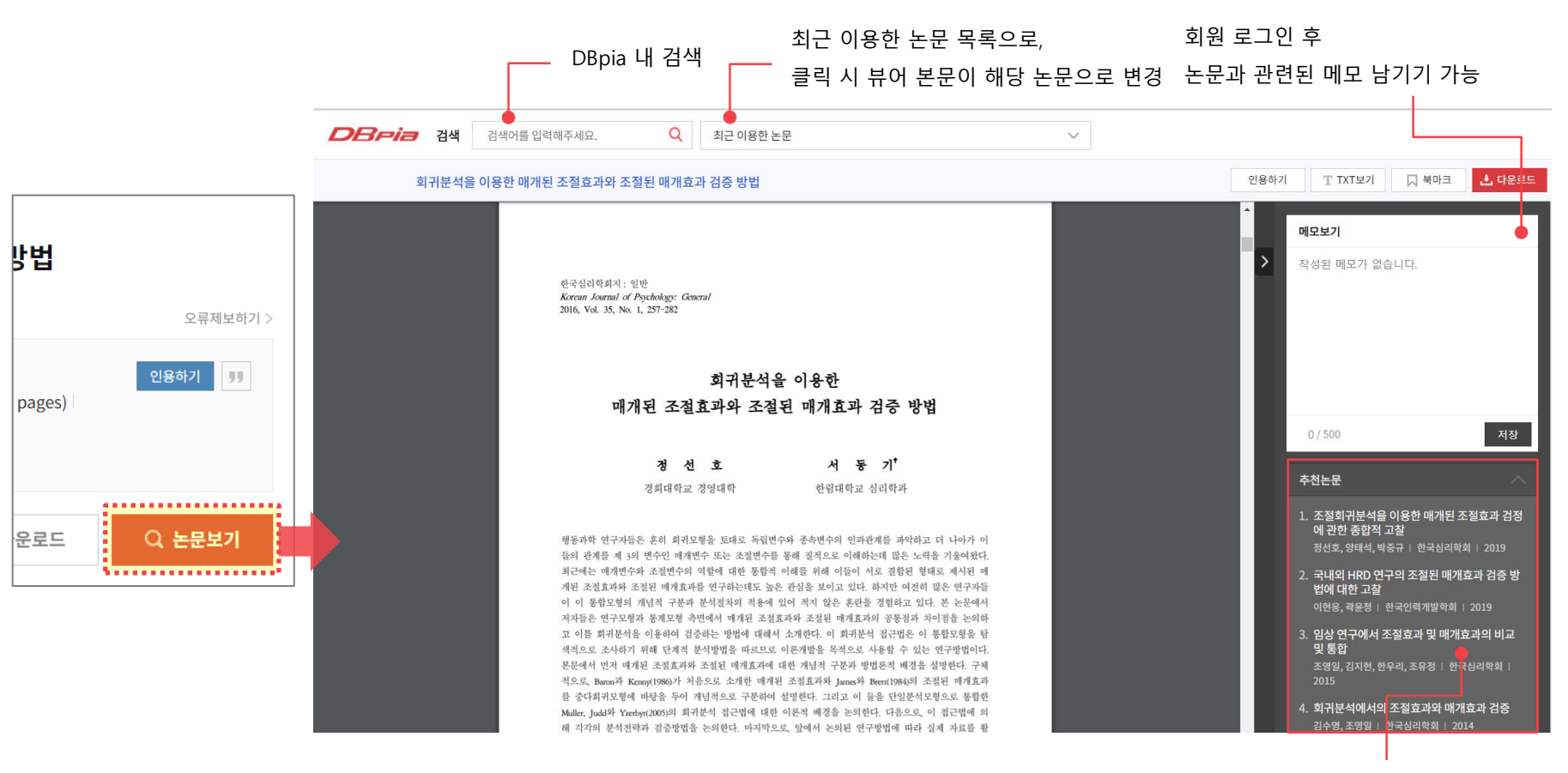

논문 제목 클릭 시 뷰어 본문이 해당 논문으로 변경되어 화면 이동 없이 편리하게 연관 논문 이용 가능

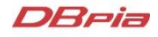

#### **PDF-Text View**

- 본문을 연구자료에 인용하고 싶은데 PDF View에서 복사가 안된다면 Text View를 이용하세요.
  - 인용할 본문을 드래그하여 '복사+붙여넣기'하면 일일이 타이핑하지 않고 본문을 인용할 수 있습니다.

| <b>DBpia</b> 24 | 검색어를 입력해주세요. Q                                                                                                    | 최근 이용한 논문                                                                                                    | $\sim$                                                                                                    |          |                                                                                                    |                                                              |                             |
|-----------------|----------------------------------------------------------------------------------------------------|----------------------------------------------------------------------------------------------------|----------------------------------------------------------------------------------------------------|----------|----------------------------------------------------------------------------------------------------|--------------------------------------------------------------|-----------------------------|
| 회귀분석을           |                                                                                                    |                                                                                                    |                                                                                                    | $\times$ | 인용하기 <b>T</b> TXT5                                                                                                   | 2기 🔲 북마크                                                     | .▲ 다운로드                     |
|                 | 본문 내 검색                                                                                                    |                                                                                                    | Ę                                                                                                    | 검색       | 메모보기                                                                                                    |                                                              |                             |
|                 | 한국심리학회지: 일반 Korean Jou<br>된 조절효과와조절된 매개효과 검증<br>흔히 회귀모형을 토대로 독립변수와<br>조절변수를 통해 질적으로 이해하는<br>위해 이들이 서로 결합된 형태로 제사<br>만 여전히 많은 연구모형과 통계모형 측<br>석을 이용하여 검증하는 방법에 대해<br>석방법을 따르므로 이론개발을 목적<br>대한 개념적 구분과 방법문적 배경을<br>James와 Brett(1984)의 조절된 매<br>일분석모형으로 통합한 Muller, Juc<br>근법에 의 해각각의 분석전락과 검결<br>증하는 과정을 PROCESS(Hayes, 2<br>한 다 현에 대한 방법문적 이해드로 높 | mal ofPsychology: General 2016, Vol. 35, No.<br>방법 정 선 호 서 동 기 <sup>+</sup> 경희대학교 경영대학 한림<br>종속변수의 인과관계를 파악하고 더 나아가 이 들의<br>데 많은 노력을 기울여았다. 최근에는 매개변수와<br>[된 매 개된 조절효과와 조절된 매개효과를 연구하<br>고형의 개념적 구분과 분석절차의 적용에 있어 적지<br>면에서 매개된 조절효과와 조절된 매개효과의 공통<br>[서 소개한다. 이 회귀분석 접근법은 이 통합모형을<br>으로 사용할 수 있는 연구방법이다. 본문에서 먼저<br>설명한다. 구체 적으로, Baron과 Kenny(1986)7<br>개효과 를 중다회귀모형에 바탕을 두어 개념적으로<br>id와 Yzerbyt(2005)의 회귀분석 접근법에 대한 이<br>당방법을 논의한다. 저지막으로, 앞에서 논의된 연구<br>012)를 통해 보여준다. 저자들은 본 논문을 통해 연 | 1, 257-282 회귀분석을 이용한 매개<br>대학교 심리학과 행동과학 연구자들은<br>의 관계를 제 3의 변수인 매개변수 또는<br>조절변수의 역할에 대한 통합적 이해를<br>는데도 높은 관심을 보이고 있다. 환 논문에<br>정권과 차이점을 논의하고 있다. 본 논문에<br>통책적으로 조사하기 위해 단계적 분<br>매개된 조절효과와 조절된 매개효과에<br>†처음으로 소개한 매개된 조절효과와<br>: 구분하여 설명한다. 그리고 이 둘을 단<br>론적 배경을 논의한다. 다음으로, 이 접<br>방법에 따라 실제 자료를 활용하여 검<br>!구자들이 매 개효과와 조절효과의 통<br>나이 디아찬 주여여 금 소해하게 되기 |          | <ul> <li>작성된 메모:</li> <li>0/500</li> <li>추천논문</li> <li>1. 조절회귀분<br/>에 관한 종<br/>정선호, 양태</li> <li>2. 강태에 나다</li> </ul> | 가 없습니다.<br>2석을 이용한 매개된 조<br>합적 고찰<br>1석, 박종규   한국심리학:        | 적장<br>주절효과 검정<br>회 2019     |
|                 | 를 기대한다. 더 나아가, 그들이 이 논<br>망해 본다. 주요어 : 매개효과, 조절효<br>학대학 심리학과, (200-702) 강원도                                                                                                    | ·문을 기초로 경로분석 접 근법(조건화 과정 모형)으<br>고, 매개된 조절효과, 조절된 매개효과, 회귀분석 1<br>춘천시 한림대학길 1 Tel: 033-248-1727, E-mai                                                                                                    | 으로 연구방법의 폭을 넓혀나가기를 희<br>교신저자: 서동기, 한림대학교 사회과<br>l: wmotive@hallym.ac.kr - 257 -                                                                                                    |          | 2. 국내외 FF<br>법에 대한<br>이현응, 곽윤<br>3. 임상 연구(                                                                           | () '''단''의 조절된 애개:<br>고찰<br>'정   한국인력개발학회  <br>에서 조절효과 및 매개3 | 효과 김흥 당<br>  2019<br>효과의 비교 |
|                 | 한국심리학회지: 일반 행동과학 분이<br>기본원리를 제공한다(Sutton & Sta                                                                                                    | 에서 이론(theory)은 독립변수 와 종속변수의 인고<br>w, 1995, p. 378). 연구자들은 흔히 연구가설에 제                                                                                                    | 바관계를 설명하는 간명하고 체계적인<br>│시된 이론적 개념 간의 정적(+), 부적                                                                                                    | -        | 및 통합<br>조영일, 김지<br>2015                                                                                              | 현, 한우리, 조유정 ㅣ 한국                                             | · · · · · ·                 |
|                 | Muller, Justi 가 Tzerbyi(2005)의 *<br>해 각각의 분석전략과 검증방법                                                                                                    | 기준적 접근접에 대한 기준적 배경을 관의한다. 나람으로, 아<br>을 논의한다. 마지막으로, 앞에서 논의된 연구방법에 따라 실                                                                                                    | 접근님에 의<br>제 자료를 확                                                                                                    | Ì        | <b>4. 회귀분석</b> 0<br>김수영, 조영                                                                                          |                                                              | 효과 검증<br>14                 |

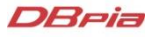

#### PDF 다운로드

- 영구소장이 필요한 논문은 PDF 파일로 저장, 보관할 수 있습니다.
- 필요한 파일은 다운로드해서 소장하세요.
  - 파일을 다운로드하면 '논문의 제목'으로 파일명이 저장됩니다.

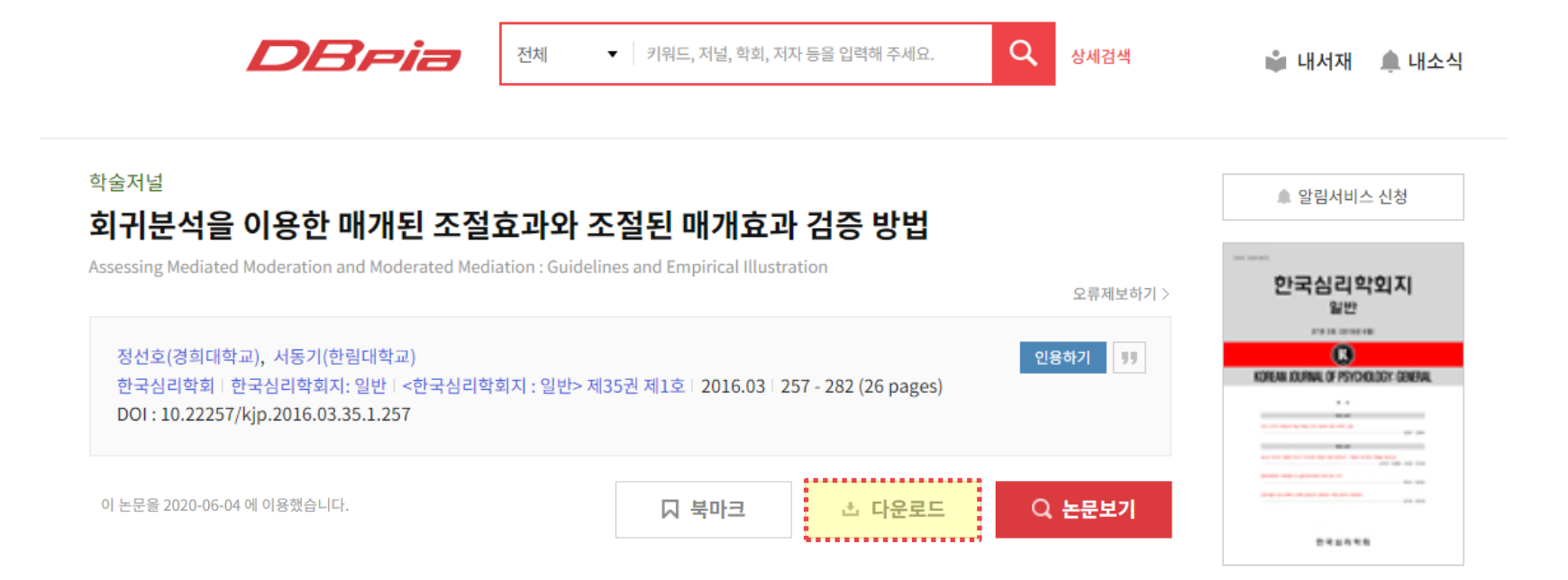

### 논문 인용하기

- '인용하기' 기능으로 간편하게 참고문헌을 작성하세요.
- '인용하기' 버튼을 클릭하면 표준양식인 APA, MLA 등의 양식으로 논문 정보를 제공합니다.
  - 회원으로 로그인하면 나만의 인용양식을 설정하고 관리할 수 있습니다.

|                                                                                                    |                                                  |          | 인용양식 🛛 🕹                                                        |
|----------------------------------------------------------------------------------------------------|--------------------------------------------------|----------|-----------------------------------------------------------------|
|                                                                                                    | ▼ 키워드, 저널, 학회, 저자 등을 입력해 주세요. Q                  | 상세검색     | 양식 선택                                                           |
| 학술저널<br>회귀분석을 이용한 매개된 조절효과와 조<br>Assessing Mediated Moderation and Moderated Mediation : Guidelin        | 도절된 매개효과 검증 방법<br>nes and Empirical Illustration | 오류제부하기 〉 | 한국심리학회<br>한국식품영양과학회<br>한국간호과학회<br>대한건속학회<br>MLA                 |
| 정선호(경희대학교), 서둥기(한립대학교)<br>한국심리학회   한국심리학회지: 일반   <한국심리학회지 : 일반> 제<br>DOI : 10.22257/kjp.2016.03.35.1.257 | 원명<br>35권 제1호   2016.03   257 - 282 (26 pages)   | sð7) 55  | APA         내양식 블러오기       ②         안어 선택       ● 한국어       영어 |
| 이 논문을 2020-06-04 에 아용했습니다.                                                                               | □ 북마크 초 다운로트 Q                                   | 논문보기     | 인용양식 다운로드 클립보드 복사 HTML 다운로드 TXT 다운로드                            |
|                                                                                                    | 인용 정보 바로 복/                                      | 사        | 서지정보 내보내기<br>Endnote Refworks Mendeley 한글2018/Word Bibtex Excel |

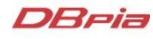

# 함께 이용하면 편리한 TIP!

- 검색결과에서 필요한 논문을 최대 20개까지 한 꺼 번에 저장할 수 있습니다.
- 필요한 항목을 체크하고 상단의 '다운로드' 버튼을 클릭하세요.

| 검·<br>전체 | 백결과 총 6,565건<br>=심리학                                                                                                    | 본문포함                            |       | 🌲 검색결과 알림                   |
|----------|----------------------------------------------------------------------------------------------------|---------------------------------|-------|-----------------------------|
| -        | 전체 소 다운로드                                                                                                    |                                 | 정확도순  | ✔ 이용순   최신순                 |
|          | 학술저널   이용가능   TOP 1%<br>상담심리 연구에서 매개효과와 조절효과 검증 : 개념적 구분 및 자료 분석 시 그<br>서영석   한국심리학회   <b>한국심리학회지: 상담 및 심리치료</b>   22(4)   2010.11   1,147 - 1,168 (<br>Q 논문보기             | <b>고려 사항</b><br>(22 pages)      | KCI등재 | 초 이용수 <b>9,584</b>          |
| Y        | 학술저널   이용가능   TOP 1%<br>현상학과 질적연구방법<br>이남인   한국현상학회   <b>현상학과 현대철학   24</b>   2005.01   91 - 121 (31 pages)   KCI등재<br>Q 논문보기 📩 다운로드 🔲 북마크                                 |                                 |       | <u>*</u> 이용수 6 <b>,51</b> 6 |
|          | 학술저널   이용가능   TOP 1%<br>남성 아이돌 스타의 남성성 재현과 성인 여성 팬덤의 소비 방식 구성 : 샤이니S<br>김수아   한국여성커뮤니케이션학회   <b>미디어, 젠더 &amp; 문화</b>   19   2011.09   5 - 38 (36 pages)<br>Q 논문보기 다운로드 북마크 | <mark>라 2PM을 </mark><br>I KCI등재 | 중심으로  | ≛ 이용수 <b>4,958</b>          |

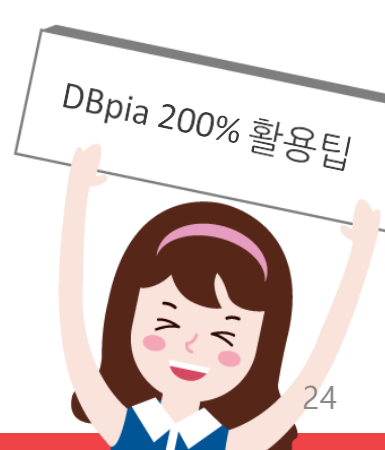

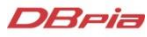

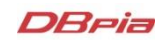

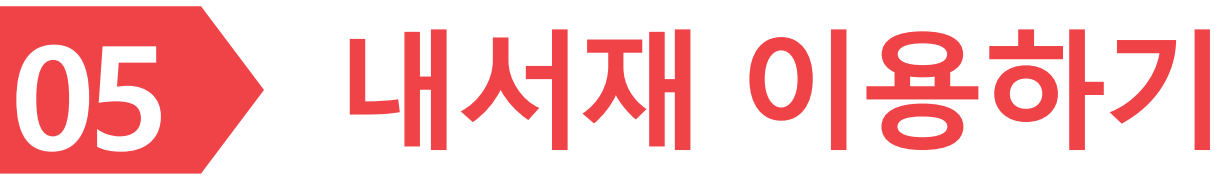

> 내서재에서 연구에 필요한 모든 학술자료를 관리해보세요.

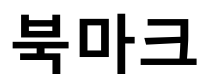

• 논문을 북마크하면 내서재에서 북마크한 논문을 모아서 볼 수 있습니다.

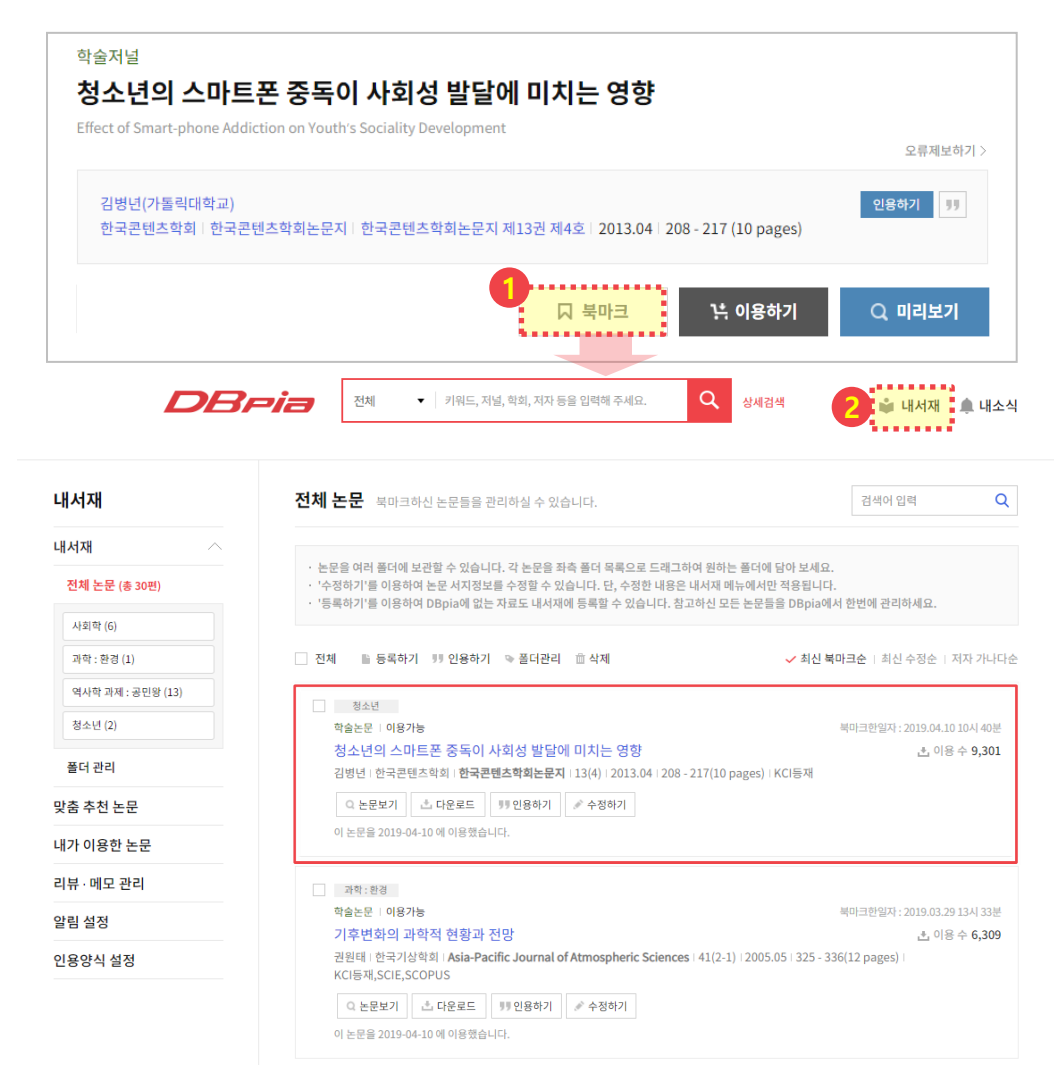

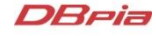

## 내서재에서 논문 관리하기

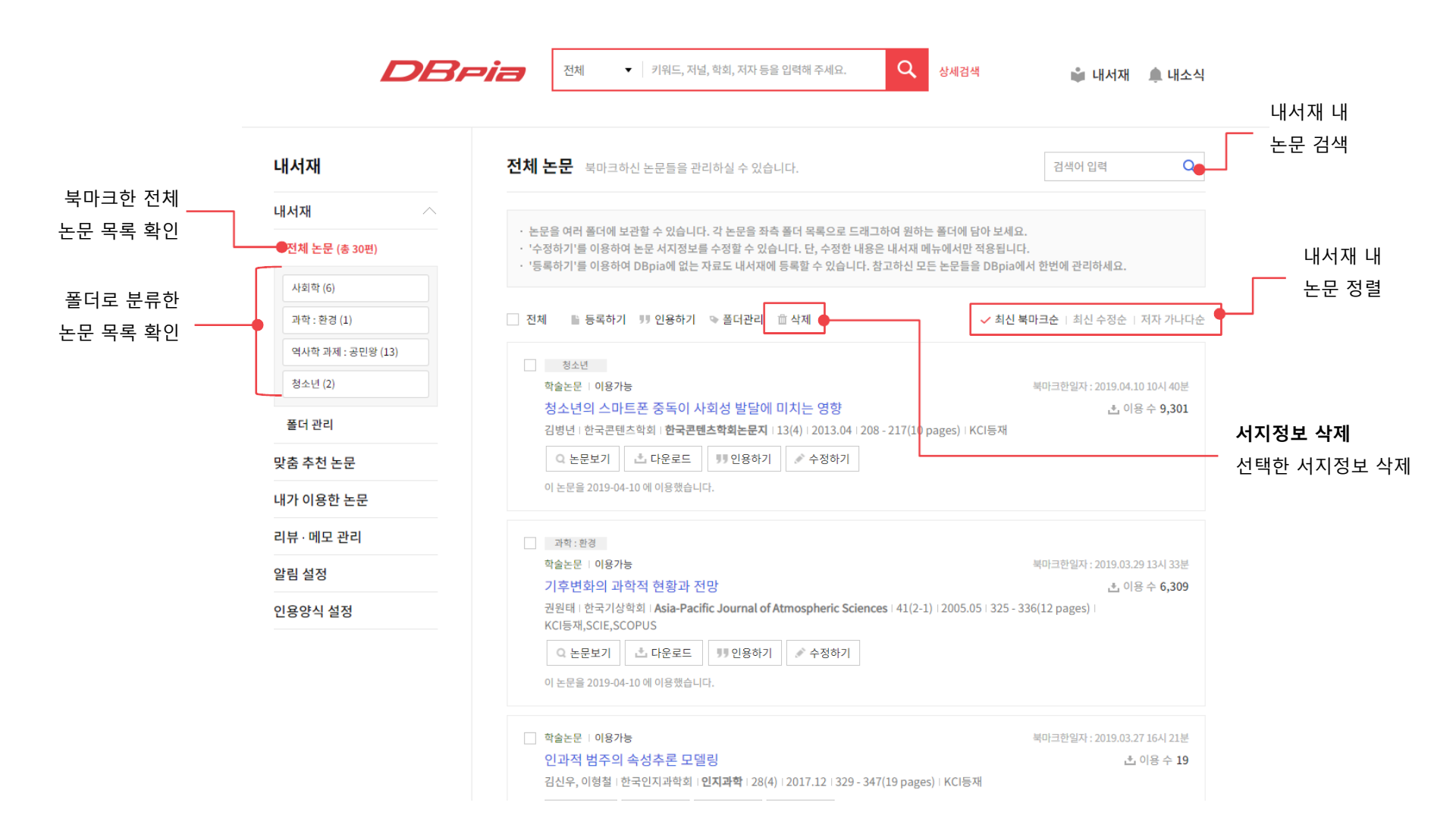

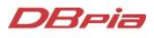

## 내서재에서 논문 관리하기

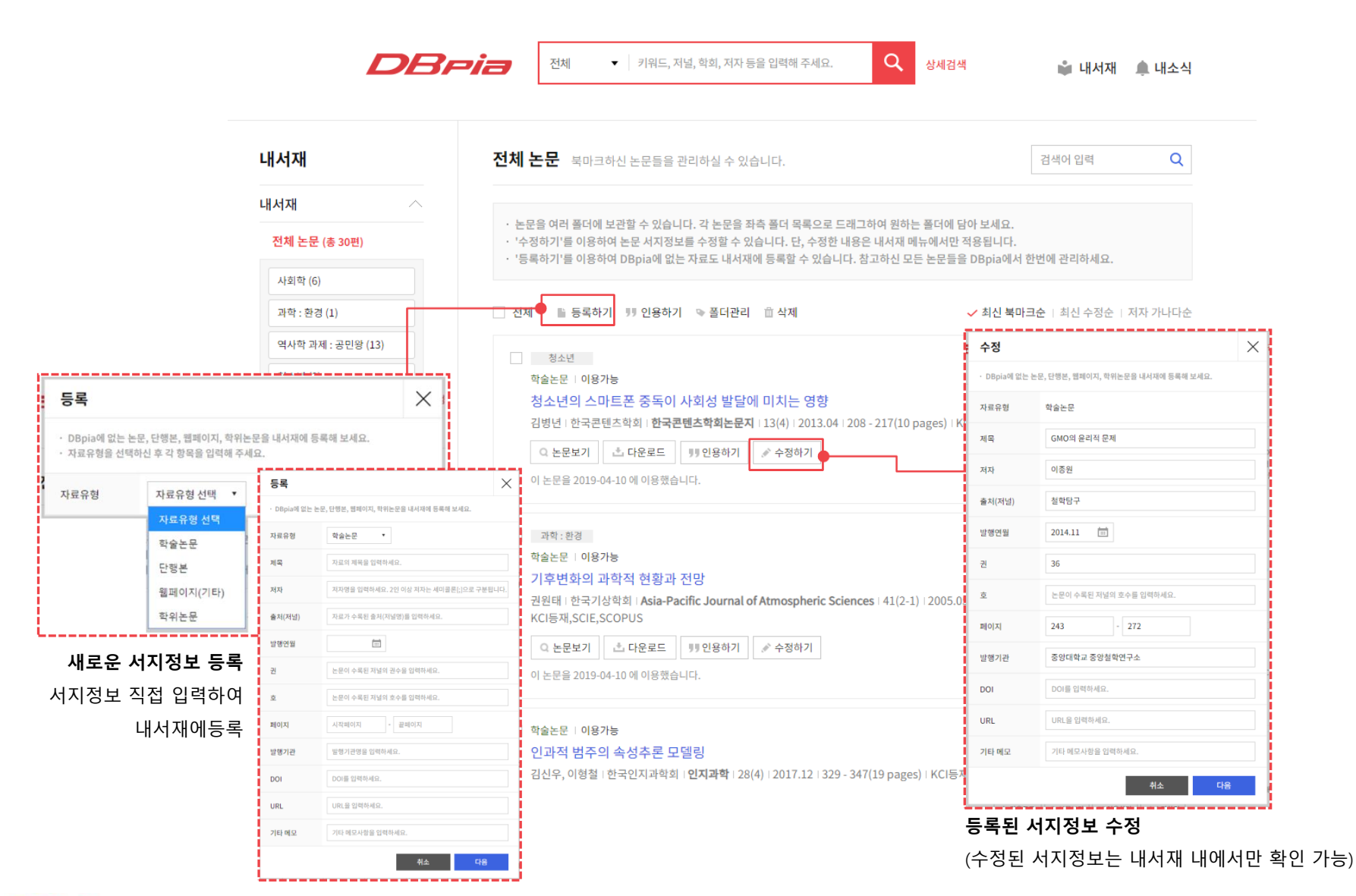

DBria

## 내서재에서 폴더 활용하기

• <u>폴더로 드래그</u>하거나 <u>체크박스 선택 후 '폴더관리'를 클릭</u>하여 논문을 분류할 수 있습니다.

- 한 논문을 동시에 여러 폴더에 놓을 수 있습니다.

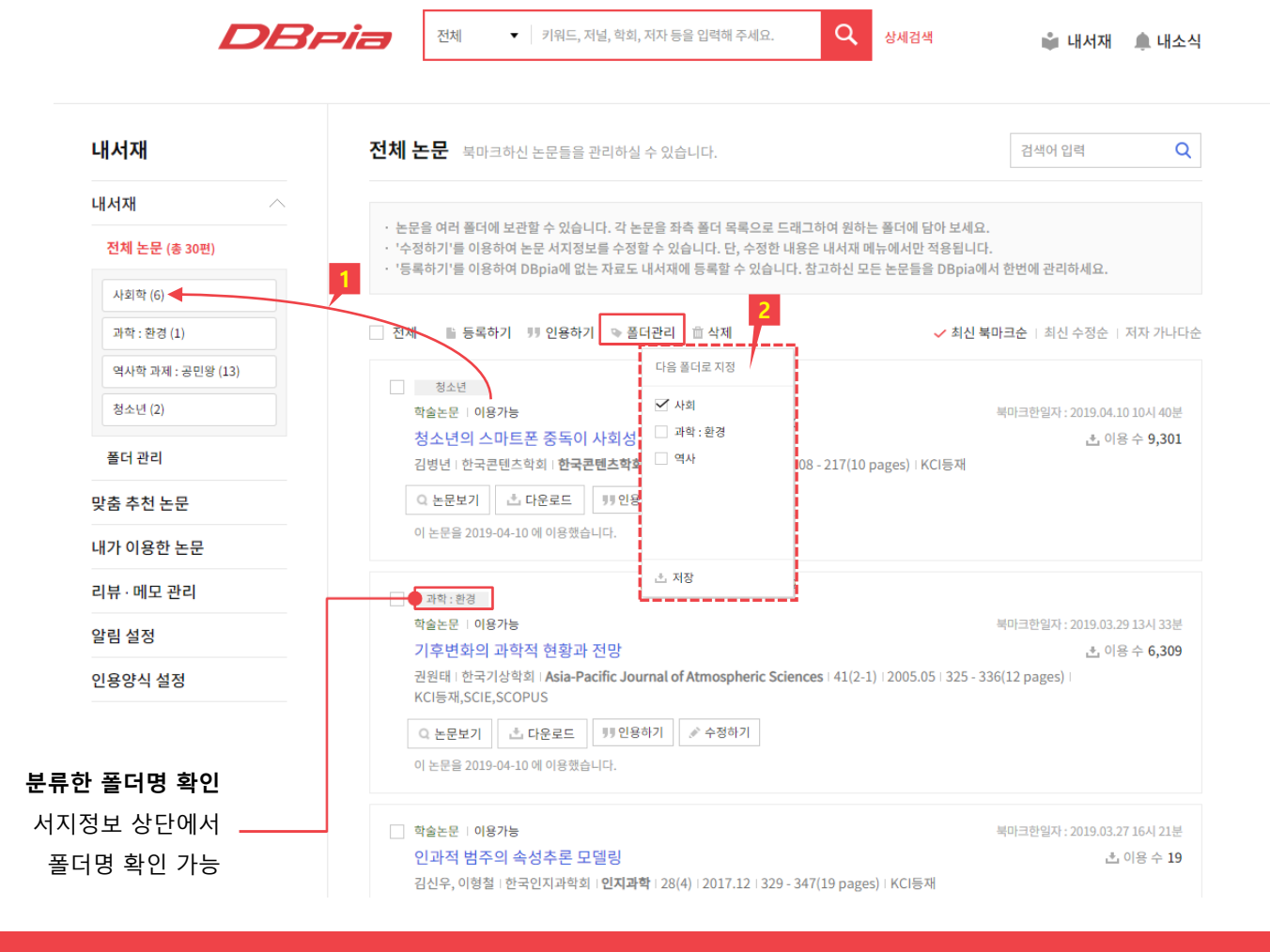

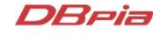

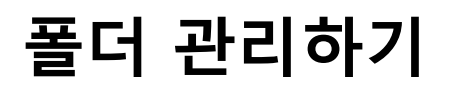

• 내서재의 '폴더 관리'에서 폴더를 관리할 수 있습니다.

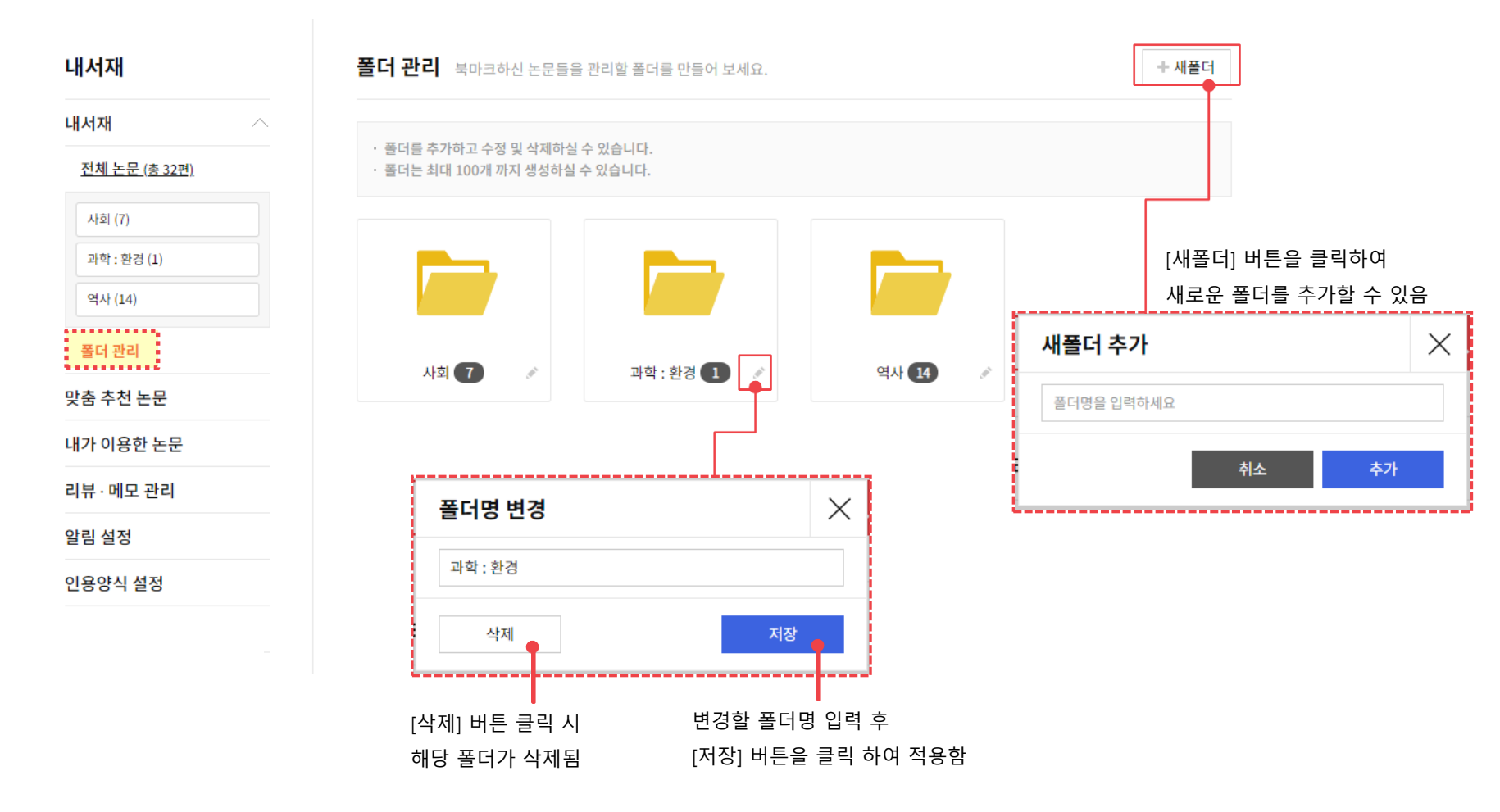

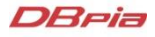

### 내서재 : 크롬 확장프로그램

- DBpia 크롬 확장프로그램을 통해 타 학술논문 사이트가 제공하는 논문서지도 내서재에서 편리하게 관리할 수 있습니다.
  - 1. 크롬 웹스토어(https://chrome.google.com/webstore?hl=ko)에서 'DBpia 크롬 확장프로그램'을 설치합니다.

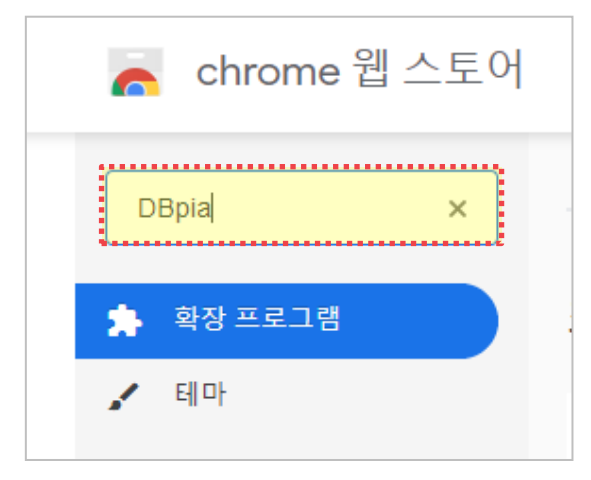

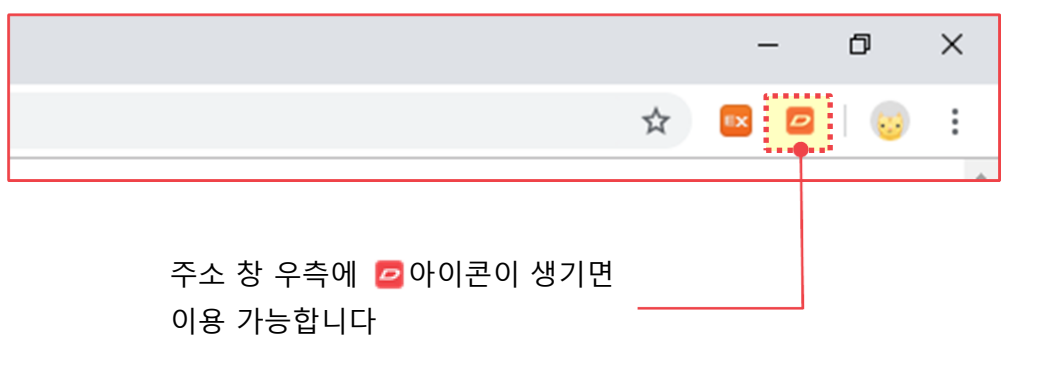

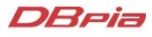

#### 2. 주소창 우측 아이콘 🙋을 클릭하여 로그인합니다.

|           |                  |   | _  |   | ٥ | $\times$ |
|-----------|------------------|---|----|---|---|----------|
|           |                  | ☆ | Ex | 0 | 6 | :        |
| 가입하신 DBpi | a 계정으로 로그인을 해주세요 |   |    |   |   |          |
| _         |                  |   |    |   |   |          |
| N         | 네이버 로그인          |   |    |   |   |          |
| G         | 구글 로그인           |   |    |   |   |          |
| f         | 페이스북 로그인         |   |    |   |   |          |
| DBpia 로그인 |                  |   |    |   |   |          |
| 아이디를 입력   | 리하세요.            |   |    |   |   |          |
| 패스워드를 입   | l력하세요.           |   |    |   |   |          |
|           | 로그인              |   |    |   |   |          |
|           | DBpia 회원가입       |   |    |   |   |          |
|           |                  |   |    |   |   |          |

- 가입하신 DBpia 계정으로 로그인해주세요
- DBpia에 로그인 된 상태인 경우 자동 로그인 됩니다.
- 1회 로그인 후에는 로그인 상태가 지속됩니다
- 로그인 후에는 설정 🔅 을 통해 계정 관리가 가능합니다.

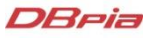

### 내서재 : 크롬 확장프로그램

#### 3. 타 학술논문 사이트의 반입하고자 하는 서지정보 페이지에서 아이콘 2을 클릭합니다

|                                                                                                    |                                                                                                    |                                                                                                    | Q.                                                                               | * 🛛 🛛                    | 🧓 : |             |
|----------------------------------------------------------------------------------------------------|----------------------------------------------------------------------------------------------------|----------------------------------------------------------------------------------------------------|----------------------------------------------------------------------------------|--------------------------|-----|-------------|
|                                                                                                    | Jouri                                                                                                    | 누리대학교 / 김누리<br>내 서재보기                                                                                                    | 님(D-62)<br>十 내서재에 저장                                                             | 인용하기                     | in  |             |
| Get Access Share Export                                                                                                    | Search Science                                                                                                    | Differences in brain and novices when so                                                                                  | signal complexity betwee<br>living conceptual science<br>rared spectroscopy stud | en experts<br>e problem: |     |             |
| Neuroscience Letters<br>Volume 699, 23 April 2019, Pages 172-176                                                                                                 | Recommended arti<br>Assessing autism at its s<br>NeuroImage, Volume 185, :                                                                                                    | Neuroscience Letters<br>Tip! 논문 정보는 웹사이                                                                                   | 699   2019.04   172-176(                                                         | 5 pages)<br>- 니다.        | 11  | 여재 페이지이     |
| Research article<br>Differences in brain signal complexity between<br>experts and novices when solving conceptual<br>science problem: a functional near-infrared | <ul> <li>Purchase PDF</li> <li>Spatial registration for fur<br/>NeuroImage, Volume 85, Par</li> <li>Download PDF</li> <li>Canonical correlation ana<br/>Behavioural Brain Research, V</li> </ul> | 뗍사이트에서 서지<br>페이지 제목으로 기<br>t 1, 2014, pp. 92-103<br>View details ↓<br>lysis of brain prefront<br>/olume 359, 2019, pp. 73 | 정보를 제공하지 않는 경우,<br>1장됩니다.                                                        |                          | Τ   | 서지정보를 인식합니다 |
| spectroscopy study                                                                                                    | Download PDF                                                                                                    | View details 🗸                                                                                                    |                                                                                  |                          |     |             |
| Laipeng Jin <sup>1, b, c</sup> , Huibin Jia <sup>1, b, c</sup> , Husyun Li <sup>1, b, c</sup> , Dongchuan Yu <sup>1, b, c</sup> , 8<br>B Show more               | 1                                                                                                    | 2 Next >                                                                                                    |                                                                                  |                          | - 1 |             |
| https://doi.org/10.1016/j.neulet.2019.02.015 Get rights and content                                                                                              | Citing articles (0)                                                                                                    |                                                                                                    |                                                                                  |                          | - 1 |             |
|                                                                                                    | Article Metrics                                                                                                    | ^                                                                                                    |                                                                                  |                          | - 1 |             |
| Highlights                                                                                                    | Captures                                                                                                    |                                                                                                    |                                                                                  |                          |     |             |
| <ul> <li>PE was used to distinguish students with different results of conceptual<br/>change.</li> </ul>                                                         | Readers:                                                                                                    | 1                                                                                                    |                                                                                  |                          |     |             |
| <ul> <li>The PE value of experts was significantly smaller than that of novices in<br/>the rIFC.</li> </ul>                                                      | ÖPLUMX                                                                                                    | View details >                                                                                                    |                                                                                  |                          |     |             |
| <ul> <li>fNIRS can be used as a brain imaging tool for assessment of conceptual<br/>change.</li> </ul>                                                           |                                                                                                    |                                                                                                    |                                                                                  |                          |     |             |

#### Abstract

Assessing the result of conceptual change (i.e., whether an individual has come to correctly understand a science concept) is important in science education, however

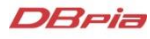

### 내서재 : 크롬 확장프로그램

4. 인식된 서지정보를 '내서재에 저장' 하거나, '인용하기'를 통해 인용정보를 복사할 수 있습니다.

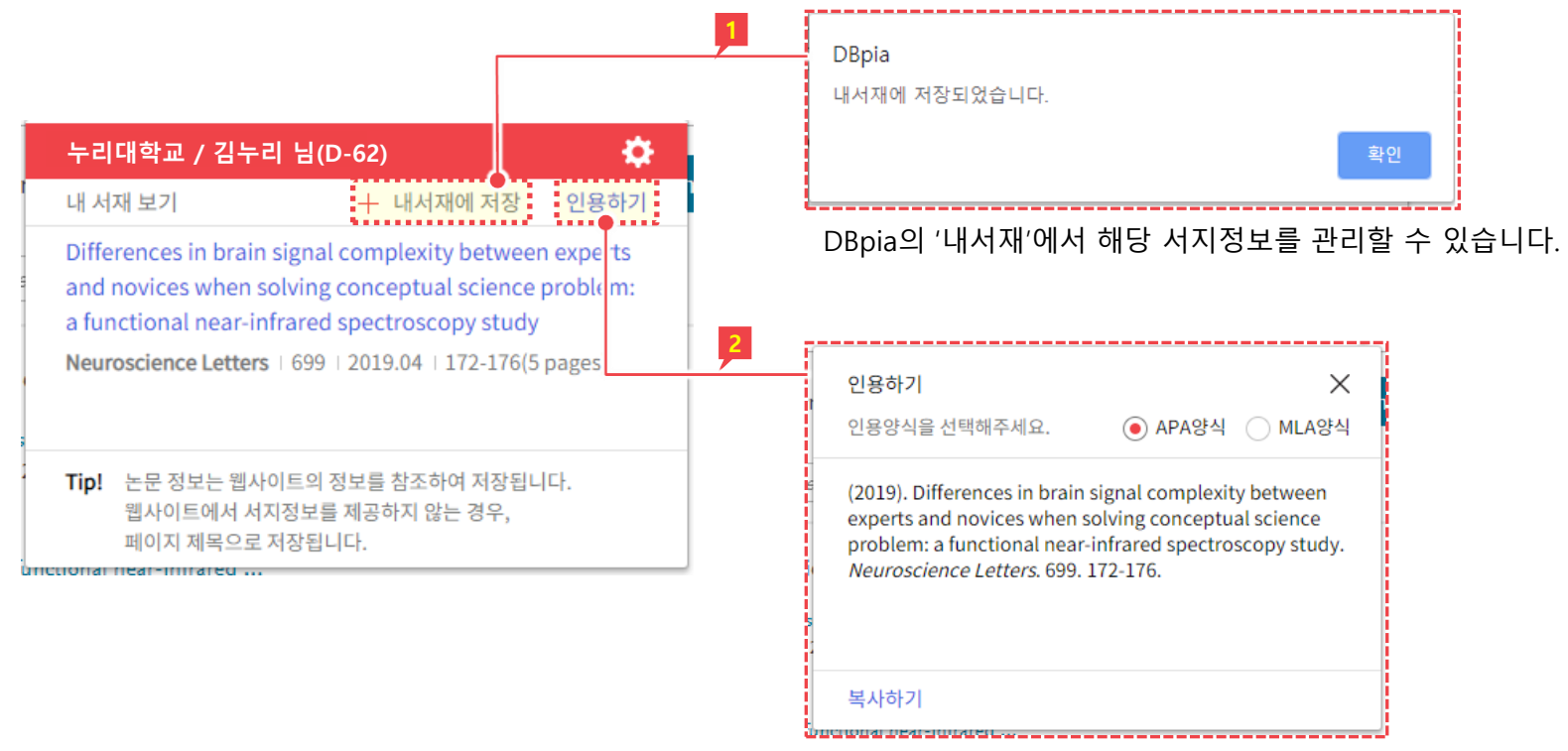

APA, MLA 인용양식을 복사할 수 있습니다.

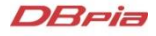

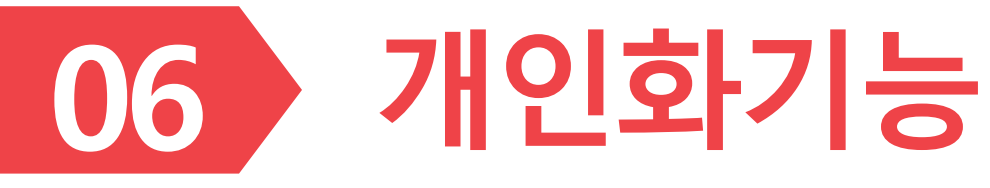

▶ 개인화기능은 DBpia 회원에게 제공되는 이용자 맞춤형 기능입니다.

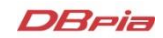

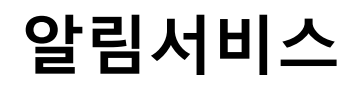

- 평소에 자주 찾아보는 정보를 메일로 발송해주는 '알림서비스' 기능을 이용해 보세요.
  - 추천받을 논문을 직접 설정하고, 메일로 배달되는 연관논문을 간편하게 이용하세요.
  - 열람한 논문 중 추천에 포함/제외할 논문을 설정할 수 있습니다.

| 한국심리학회지: 상담 및 심리치료                                                                                                    | <u>● 관상</u> 제설 신청<br>모등제조하♪                               | 학술저널<br>조선시대사 연구와 대외관계 자료<br>- 조·청관계를 중심으로<br>A Study on the Research History of Joseon-Qing Relations and Historical Material             | 요 알립서비스 신청           오류제보허기>           朝鮮時代文學報      |
|----------------------------------------------------------------------------------------------------|-----------------------------------------------------------|----------------------------------------------------------------------------------------------------|-----------------------------------------------------|
| INCOMENDATION RECORDINATION         ISSN         1229-0668(Print)           ************************************                                                                                                    |                                                           | 알림서비스 신청<br>보고 개신 논문과 관련된 각 정보에 대해 알림실점을 해보세요.<br>설정하신 말림분야의 최신 관련초를 E-mail로 발송해드립니다.<br>- 관심 저널 신청하신 저날에 새로운 관/호가 업데이트 될 때마다 아메일로 알려드립니다. | 288여기 99         85           Q 논문보기         태어소요요요 |
| <b>검색결과</b><br><b>~상당실리·</b> 컨색결과 총 48,589개<br>전체                                                                                                    | <ul> <li>▲ 검색결과 알핑</li> <li>✓ 정확도순   이용순   최신순</li> </ul> | 조선시대사학보      관심 지자 신규는문 선택하신 지자의 새로운 논문이 업데이트 될 때마다 알려드립니다.      백옥경                                                                       | 내서재                                                 |
| <ul> <li>학술자설   08가는   TOP 10%</li> <li>언어재활사의 상담성리 관련 학업경험에 대한 현상학적 연구</li> <li>이보미, 양지용   계명대학교 사회과학연구소   한국사회과학연구   35(2)   2016.12   37 - 74 (38 pages)</li> <li>으 논문보기</li> <li>▲ 다운로드</li> <li>■ 책이크</li> <li>이 논문을 2019-04-09 에 이용했습니다.</li> </ul> | <u></u> 이용수 96                                            | 관심 저자 피안용 선택하신 제저의 논문을 인용한 새로운 논문이 업데이트 될 때마다 알려드립니다.         백옥경         노문 피안용 보고 계신 논문을 인용한 새로운 논문이 업데이트 될 때마다 알려드립니다.                  | 내서재 · · · · · · · · · · · · · · · · · · ·           |
| 백옥경 (Baek, Ok-Kyoung)                                                                                                    | ● 관심져자 신청<br>동일저자 병합요청<br>오류제보하기 >                        | <u>भ</u> द्र <u>द</u>                                                                                                    | 생 내가 이용한 논문<br>리뷰 · 메모 관리                           |
| 소속기관 이화여자대학교<br>소속부서 사학과<br>직급 교수<br>ORCID -<br>연구경력 -                                                                                                    |                                                           | 설정한 알림서비스 내역은<br>내서재>알림 설정에서 확인 가능                                                                                                    | ● 알림 설정<br>인용양식 설정                                  |

### 맞춤 추천 논문

- 이용하신 논문의 기록을 바탕으로 필요한 논문을 추천해주는 기능입니다.
- '내가 이용한 논문' 목록에서 삭제한 논문은 맞춤 추천 대상에서 제외됩니다.
- 알림 설정에서 맞춤 추천 논문에 대한 메일 알림을 신청할 수 있습니다.

| 내서재                               | <b>맞춤 추천 논문</b> DBpia만의 논문추천 기술로 회원님께 꼭 필요한 논문을 추천합니다.                                                                      |  |  |  |  |  |
|-----------------------------------|----------------------------------------------------------------------------------------------------|--|--|--|--|--|
| 내서재 🗸                             |                                                                                                    |  |  |  |  |  |
| 맞춤 추천 논문                          | <ul> <li>이용하신 논문들의 정보와 논문들 간 관계를 기반으로 맞춤 추천 논문을 제공해드립니다.</li> <li>'내가 이용한 논문' 목록에서 삭제하신 논문은 맞춤 추천 대상에서 제외됩니다.</li> </ul>    |  |  |  |  |  |
| 내가 이용한 논문                         |                                                                                                    |  |  |  |  |  |
| 리뷰 · 메모 관리                        | · 전세 · 카 한송아가                                                                                                    |  |  |  |  |  |
| 알림 설정 🖶                           | <ul> <li>□ 학술저널 ↓ 이용가능</li> <li>HPLC를 이용한 고려인삼 중 진세노사이드 Rb1, Rf 및 Rg1의 신속분석 방법 개발</li> <li>초 이용수 566</li> </ul>             |  |  |  |  |  |
| 인용양식 설정                           | 홍희도, 최상윤, 김영찬 외 2명   고려인삼학회   <b>Journal of Ginseng Research</b>   33(1)   2009.03   8 - 12(5 pages)  <br>KCI등재,SCIE,SCOPUS |  |  |  |  |  |
|                                   | Q 논문보기     ▲ 다운로드     >> 인용하기     ■ 북마크       이 논문을 2019-03-18 에 이용했습니다.                                                    |  |  |  |  |  |
| 맞춤추천 논문 알림                        | 설정 ^                                                                                                    |  |  |  |  |  |
| 회원님의 맞춤추천 논<br>2019.04.09에 맞춤추천 { | 문 알림을 설정하셨습니다. ON                                                                                                    |  |  |  |  |  |

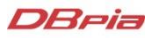

## 내가 이용한 논문

- 열람기간을 선택하여 해당 기간에 이용한 논문을 조회/삭제하는 기능입니다.
  - 목록에서 삭제하는 경우, 맞춤 추천 대상에서 제외됩니다.

| 내서재                                  | 내가 이용한 논문 회원님께서 이용하신 논문 목록입니다. 열람기간을 선택하여 조회                                                                                                    | 가능 |
|--------------------------------------|----------------------------------------------------------------------------------------------------|----|
| 내서재 🗸                                |                                                                                                    |    |
| 맞춤 추천 논문                             | · 이용하신 논문들을 기반으로 DBpia가 맞춤주천 논문을 제공합니다.<br>· 목록에서 삭제하실 경우 해당 논문은 맞춤추천 대상에서 제외됩니다. 맞춤추천 논문보기                                                                                                    |    |
| <mark>내가 이용한 논문</mark><br>리뷰 · 메모 관리 | 이용한 날짜                                                                                                    |    |
| 알림 설정                                | □ 전체 <sup>1</sup> <sup>1</sup> <sup>1</sup> 인용하기 <sup>(1)</sup> 목록에서 삭제                                                                                                    |    |
| 인용양식 설정                              | 학술저널   이용가능       한국 상담심리의 발전과정과 향후과제       초 이용수 0         주은선, 이경은   인하대학교 교육연구소   교육문화연구   24(4)   2018.08   195 - 217(23 pages)   KCI등재          Q 논문보기       초 다운로드       ) 및 인용하기         및 북마크       이 논문을2019-04-09 에 이용했습니다.                         |    |
|                                      | 학술저널   이용가능       상담전문가 (상담심리전문가 상담심리사) 자격심사 신청서       초 이용수 12         편집부   한국심리학회   한국심리학회지: 상담 및 심리치료   8(1)   1996.06   262 - 262(1 pages)   KCI등재       ▲ 이용수 12         오 논문보기       ▲ 다운로드       폐 북마크         이 논문을2019-04-09 에 이용했습니다.       ● 1990 |    |

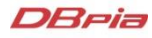

# 인용하기 양식 관리

DBeia

• 원하는 양식대로 나만의 인용하기 양식을 설정하고 관리할 수 있습니다.

| 내재       ·         양초 추천 논문       ·         내가 이용한 논문       ·         험류 · 메고 관리       ·         양식 영점       ·         128 상심 설점       ·         128 상실 실점       ·         128 상실 실점       ·         128 ····································                                                                                                    | 내서재        | <b>인용양식설정</b> 나만의 인용영                                                 | 양식을 자유롭게 설정할 수 있습니다.                                    | + 등록하기 🗣                                                     |
|----------------------------------------------------------------------------------------------------|------------|-----------------------------------------------------------------------|---------------------------------------------------------|--------------------------------------------------------------|
| PR * A TA LE R   IL'N 0 98 th LE   IL N 0 98 th LE   IL N 0 98 th LE   IL N 0 98 th LE   18 • 0 10 2 0'1   18 • 0 10 2 0'1   18 • 0 10 2 0'1   18 • 0 10 2 0'1   18 • 0 10 2 0'1   18 • 0 10 2 0'1   18 • 0 10 2 0'1   18 • 0 10 2 0'1   18 • 0 10 2 0'1   18 • 0 10 2 0'1   18 • 0 10 2 0'1   18 • 0 10 2 0'1   18 • 0 10 2 0'1   18 • 0 10 2 0'1   18 • 0 10 2 0'1   18 • 0 10 2 0'1   18 • 0 10 2 0'1   18 • 0 10 2 0'1   18 • 0 10 2 0'1   18 • 0 10 2 0'1   18 • 0 10 2 0'1   18 • 0 10 2 0'1   18 • 0 10 2 0'1   18 • 0 10 2 0'1   18 • 0 10 2 0'1   18 • 0 10 2 0'1   18 • 0 10 2 0'1   18 • 0 10 2 0'1   18 • 0 10 2 0'1   18 • 0 10 2 0'1   18 • 0 10 2 0'1   18 • 0 10 2 0'1   18 • 0 10 2 0'1   18 • 0 10 2 0'1   18 • 0 10 2 0'1   18 • 0 10 2 0'1   18 • 0 10 2 0'1   18 • 0 10 2 0'1   18 • 0 10 2 0'1   18 • 0 10 2 0'1   18 • 0 10 2 0'1   18 • 0 10 2 0'1   18 • 0 10 2 0'1   18 • 0 10 2 0'1   18 • 0 10 2 0'1   18 • 0 10 2 0'1   18 • 0 10 2 0'1   18 • 0 10 2 0'1   18 • 0 10 2 0'1   18 • 0 10 2 0'1   18 • 0 10 2 0'1   18 • 0 10 2 0'1                                                                                                    | 내서재 🗸      |                                                                       |                                                         |                                                              |
| 내가 이용한 논문       ㆍ영· 경···································                                                                                                    | 맞춤 추천 논문   | <ul> <li>· 등록하기'를 클릭하시면 인용양식</li> <li>· 양식 가져오기'를 클릭하시면 DB</li> </ul> | ↓을 원하는 형식으로 직접 만드실 수 있습니!<br>spia에서 제공하는 기본 양식을 가져올 수 있 | 는.<br>습니다. 가져온 양식은 수정하실 수 있습니다.                              |
| 1 Hi - III - DE UI   1 Hi - III - DE UI   1 Hi - IIII - DE UI   1 Hi - DE UI   1 Hi - DE UI   1 H                                                                                                    | 내가 이용한 논문  |                                                                       |                                                         | 아시 가져오기                                                      |
| 263 dot         263 dot         263 dot <t< th=""><th>리뷰 · 메모 관리</th><th></th><th></th><th></th></t<>                                                                                                    | 리뷰 · 메모 관리 |                                                                       |                                                         |                                                              |
| 인용양식 설정<br>인용양식 1 지자명(발행년도), 는문명"는문명", 전 단당 수 다당 ( 나테워요. (백태워요. 대해워요. 대해외요. 대해외요. 대해외요. 대해외요. 대해외요. 대한 명소 제 요. 대해외요. 대해외요. 대해외요. 대해외요. 대해외요. 대해외요. 대해외요. 대해외요. 대해외요. 대해외요. 대해외요. 대해외요. 대해외요. 대해외요. 대해외요. 대해외요. 대해외요. 대해외요. 대해외요. 대해외요. 대해외요. 대해외요. 대해외요. 대해외요. 대해외요. 대해외요. 대해외요. 대해외요. 대해외<br>이 요. 대해외요. 대해외요. 대해외요. 대해외요. 대해외요. 대한 명소 제 요. 대해외요. 대해외요. 대<br>대외요. 대해외요. 대해외요. 대해외요. 대해외요. 대해외요. 대해외요. 대해외요. 대해외요. 대해외요. 대해외요. 대해외요. 대해외요. 대해외요. 대해외요. 대해외요. 대해외요. 대해외요. 대해외<br>대외요. 대해외요. 대해외요. 대해외요. 대해외요. 대해외요. 대해외요. 대해외요. 대해외요. 대해외요. 대해외요. 대해외요. 대해외요. 대해외요. 대해외요. 대해외요. 대해외요. 대해외요. 대제요. 대해외요. 대해외요 | 알림 설정      | 양식 명성                                                                 |                                                         | 이유야사 드린 스페                                                   |
| <ul> <li>■ 1 · · · · · · · · · · · · · · · · · ·</li></ul>                                                                                                    | 인용양식 설정    | 인용양식1                                                                 | 저자명(발행년도),논문명"논문명", <i>저</i>                            |                                                              |
|                                                                                                    |            |                                                                       |                                                         | ・ 항력 또는 기초를 다시 신택하시려면 '실행취소'를 클릭하세요. 가장 마지막에 신택하신 것부터 삭제됩니다. |

# 관심분야 월간 리포트

'내서재>관심분야 알림'에서 관심있는 주제분야를 선택하고
 매월 1일 관심분야 월간 리포트를 메일로 받아 보세요!

| 내서재           | 관심분야 알림                                                                                                    | $\wedge$ |
|---------------|----------------------------------------------------------------------------------------------------|----------|
| 내서재 🗸         | 관심분야의 전월 상위 이용 논문, 인기급상승 논문, 최신 발행 권호 등 최신 연구동향을 매월 1일 알려드립니다. 전 관심분                                                                                                    | 아 설정     |
| 맞춤 추천 논문      | 관심 분야는 최대 3개까지 설정이 가능합니다.                                                                                                    |          |
| 내가 이용한 논문<br> | 사회과학일반 사회학 사회복지학<br>주제분류                                                                                                    | $\times$ |
| 알림 설정         | 주제분류                                                                                                    |          |
| 인용양식 설정       | 인문학       인문학일반       역사학         사회과학       철학       종교학/신학         자연과학       인어학       문학         고학       한국어문학       중국어문학         이약학       일본어문학       영어문학         농수해양학       프랑스어문학       독일어문학         영철학       고양자       독일어문학         정학       도상이어문학       도상이 문학 |          |
|               | 선택하신 관심분야 최대 3개까지 설정하실 수 있                                                                                                    | Ì니다.     |

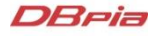

## 내논문 이용 리포트

- DBpia 저자회원이시라면 내논문 이용 리포트 신청하시고
   매월 1일 내논문의 이용/인용 현황, 연관 논문 정보를 이메일로 확인해보세요!
  - '마이페이지>내소식 설정'에서 '내논문 이용 리포트 이메일'을 ON으로 설정해주세요

| 마이페이지       | 내소식 설정                                                                                    |      |  |
|-------------|-------------------------------------------------------------------------------------------|------|--|
| 내소식 설정      |                                                                                           |      |  |
| 내소식 모아보기    | 전체 내소식 열림                                                                                 | OFF  |  |
| 구매 내역       | 전체 DBpia 활동에 관한 내소식 알림 및 홍보 이메일을 수신하시겠습니까?                                                |      |  |
| DBpia 머니 🗸  | 논문 정보 수정 결과 알림                                                                            | OFF  |  |
| 장바구니        | 논문/저널/학회/저자 정보 수정 요청하신 내용에 대한 결과 알림을 수신하시겠습니까?                                            |      |  |
| 1:1 문의 · 답변 | 1:1 문의 답변 알림                                                                              | OFF  |  |
| SNS 로그인 관리  | 1:1 문의에 대한 답변 알림을 수신하시겠습니까?                                                               |      |  |
| 회원 기본 정보    |                                                                                           |      |  |
| 저자 등록 정보    | 이벤트/학계 소식 이메일                                                                             | OFF  |  |
|             | 이벤트/학계 소식 등의 홍보 이메일을 수신하시겠습니까?                                                            |      |  |
|             | 내 논문 리뷰 등록 알림                                                                             | OFF  |  |
|             | 내논문에 대한 리뷰 알림을 수신하시겠습니까?                                                                  |      |  |
|             | 내논문 이용 리포트 이메일                                                                            | ON 💽 |  |
|             | 김누리님이 등록하신 논문의 이용현황에 대한 리포트를 제공해드립니다. 리포트 알림을 설정하셨습니다.<br>2019.04.10에 대논문 일링 설정을 변경하셨습니다. |      |  |

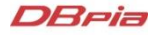

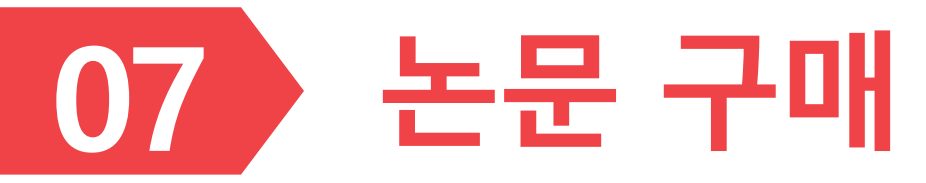

▶ DBpia 회원으로 가입하고 논문을 구매하여 이용할 수 있습니다.

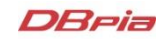

## 논문 구매 방법

- DBpia 회원이라면 개별 논문을 구매하여 이용할 수 있습니다.
  - 신용카드, 휴대폰, 실시간 계좌이체 방식으로 결제할 수 있습니다.

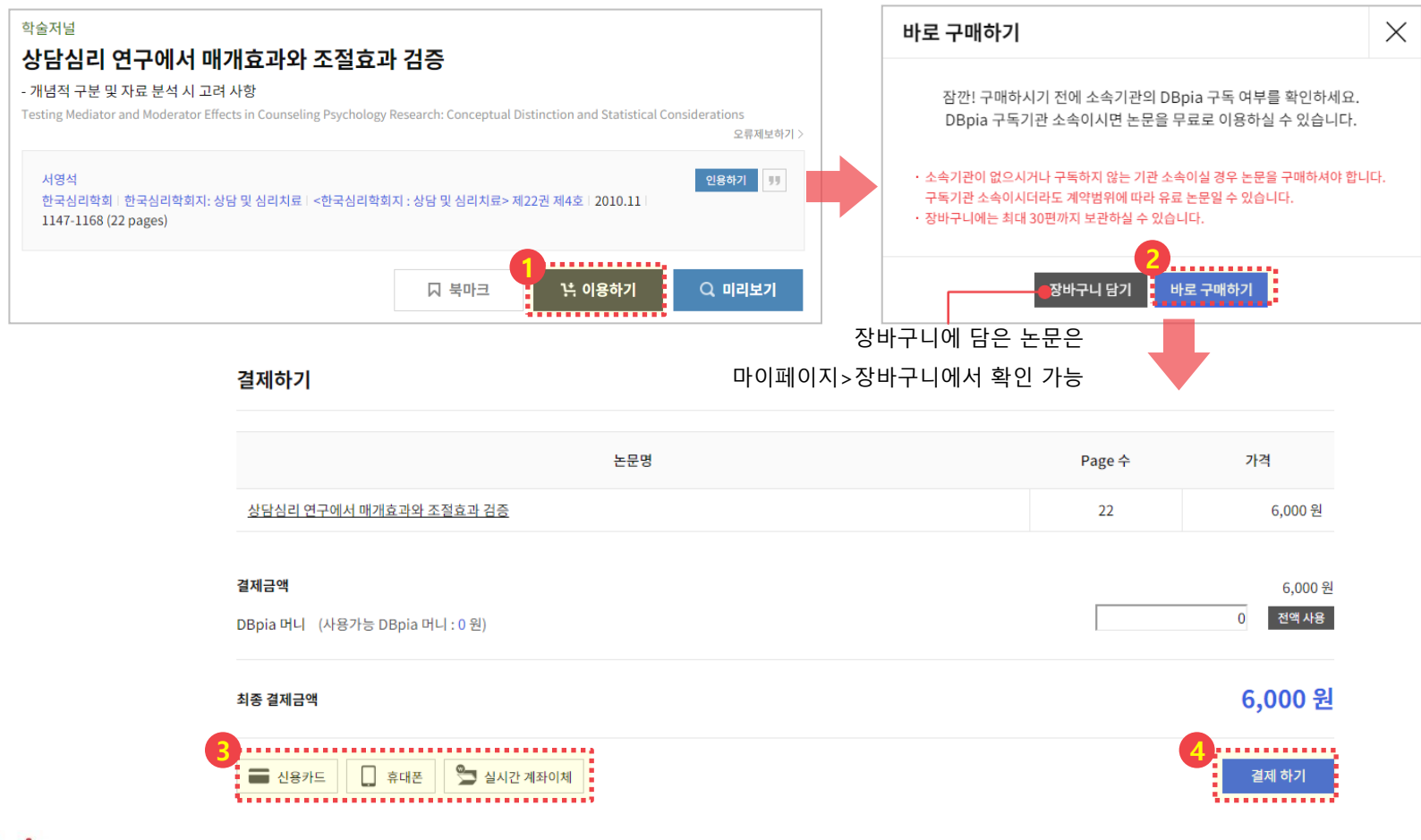

### 논문 구매 내역 확인

- 구입한 논문 목록은 '마이페이지>구매내역'에서 확인하실 수 있습니다.
  - 구매하신 후 3일(72시간) 동안만 다운로드 하실 수 있습니다.

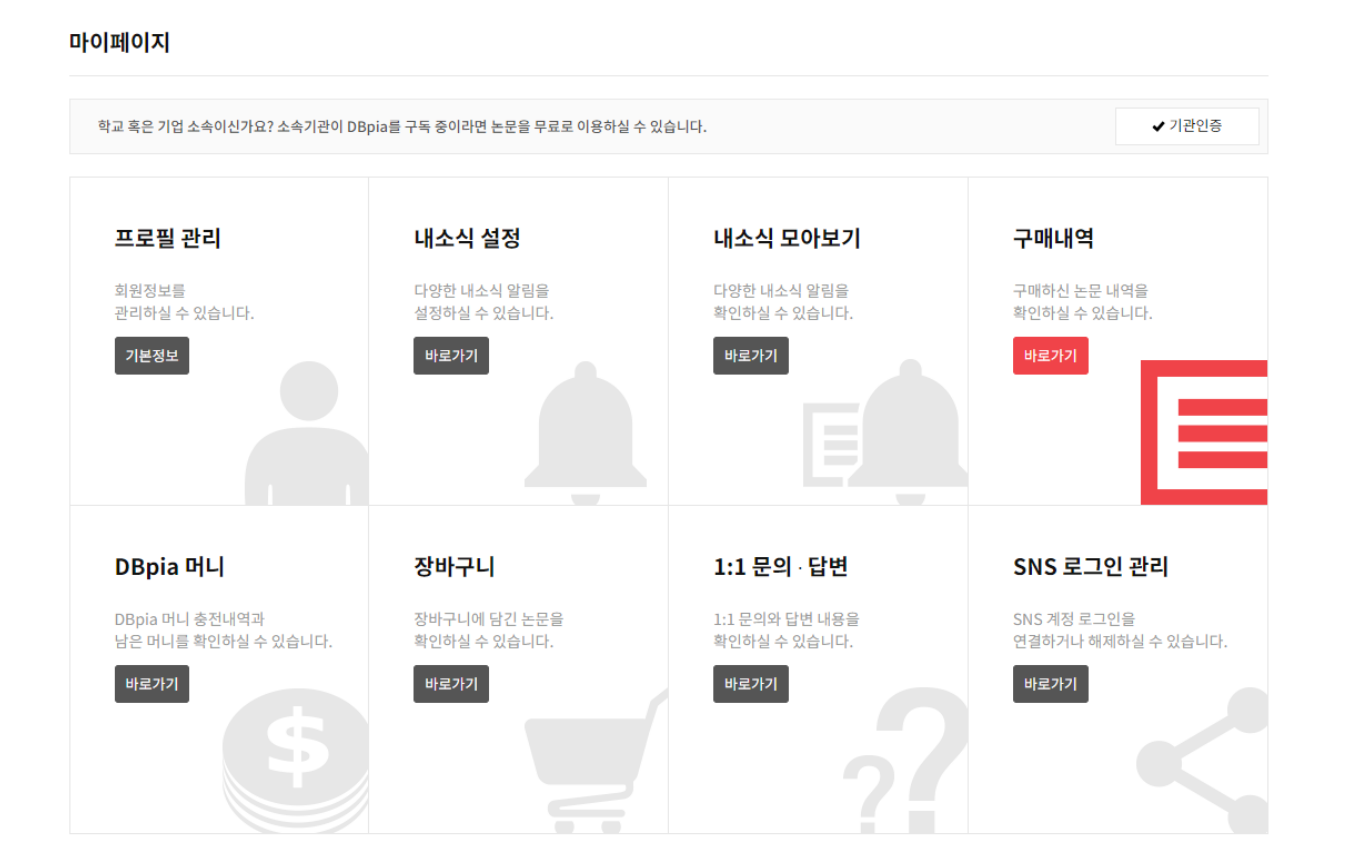

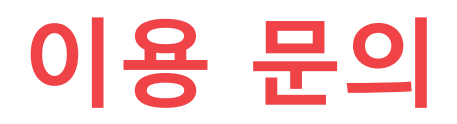

#### 이용과 관련하여 다른 궁금한 점이 있으신가요? 궁금하신 점은 아래의 연락처로 언제든지 문의하세요. 담당자가 신속하고 정확하게 답변 드리겠습니다.

#### 사이트 이용문의

- ✓ 전화: 02-707-0496
   이용시간: 월~금 09:00~18:00 (점심시간 12:00~13:00 제외)
- ✓ **게시판:** DBpia >고객센터 > FAQ
- ✓ E-mail : <u>dbpia@nurimedia.co.kr</u>

#### 구독/제휴 문의

- ✓ 콘텐츠 구독 계약 문의
- 4년제 대학교, 해외 도서관 : 영업기획팀 <u>sales@nurimedia.co.kr</u> - 공공기관, 국책연구원, 기업, 전문대학 : 전문영업팀 <u>gnc@nurimedia.co.kr</u>
- ✓ 저작권 계약 문의
   콘텐츠영업팀 copyright@nurimedia.co.kr
- ✓ **기타 제휴 문의** 서비스기획팀 <u>dbpia@nurimedia.co.kr</u>

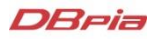

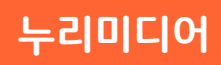

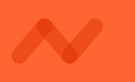

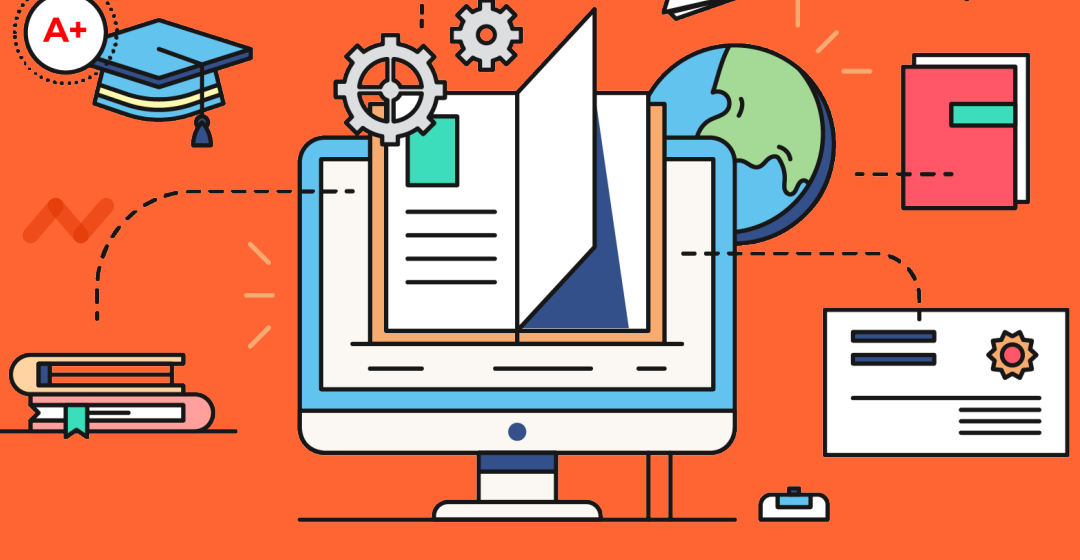

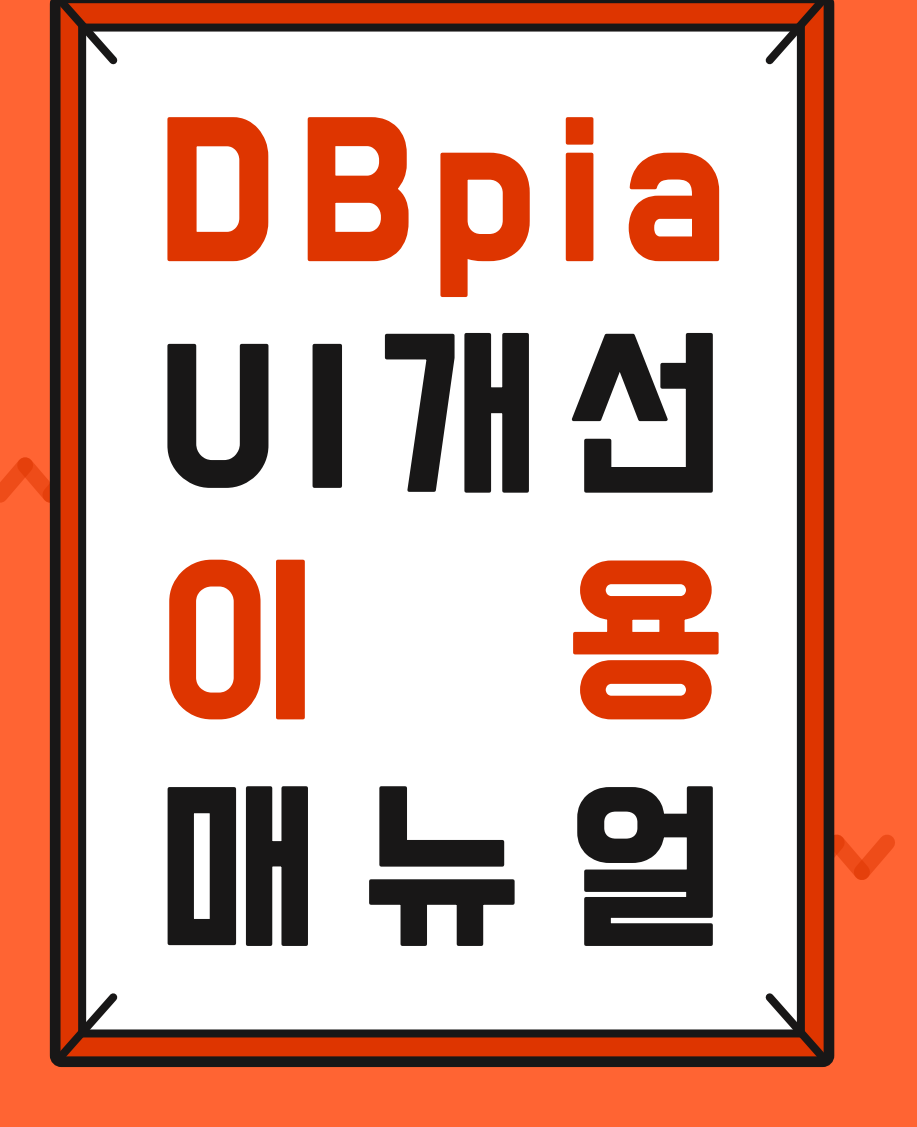

|                                                                                                    | 하면이 어느 의치에서나 즈시 건생한 스                                                                                                    | 0101O                                                                                                    |
|----------------------------------------------------------------------------------------------------|----------------------------------------------------------------------------------------------------|----------------------------------------------------------------------------------------------------|
|                                                                                                    | - 더 넒은 검색창, 따라다니는 검색창에 쉽게 검색하고                                                                                                    | 이용해보세요.                                                                                                    |
|                                                                                                    |                                                                                                    |                                                                                                    |
| DBria                                                                                                    | 전체 ▼ 키워드, 저널, 학회, 저자 등을 입력해 주세요.                                                                                                    |                                                                                                    |
| 확인을 위한 주민등록번호 등의 영려<br>등)에게 주민등록번호의 추가적인 확<br>2007년 정보통신망법을 통해 적용대<br>신비밀보호법이나 전기통신사업법이<br>있다. 방송통신위원회도 2012년 업 | ↓를 목적으로 하는 보안성이 취약한 민관기관으로의 제공은 정보의 불법수집으로 오남용을 하고자 하는 자(해<br>탁득가능성을 높여주고 있어 입법정책으로 바람직하다고는 보기가 힘들다. 2004년 공직선거법에 적용된 뒤<br>채상이 확대된 정보통신망법의 인터넷 실명제가 달성하고자 하는 부작용 완화효과는 동 제도 외에도 형법 및 통<br>게 따라 일정 기간 보관되는 통신내역 등을 이용하여 행위자를 잡아낼 충분한 기술과 능력을 우리 사회는 가지.<br>무보고를 통해 방향선회를 검토를 할 정도로 동 제도는 득보다 실이 더 큰 제도다. | 커<br>:<br>고                                                                                                    |
| #인터넷 규제정책 #인터넷                                                                                                  | 실명제 #정보통신망법 #표현의 자유 #익명권 #SNS                                                                                                    |                                                                                                    |
|                                                                                                    |                                                                                                    |                                                                                                    |
| #Politik der Internetkontrol                                                                                    | #Identitatsfeststellung im internet (Burger-Registration-Nummer) #KIKG                                                                                                    |                                                                                                    |
| #Politik der internetkontrol<br>#Meinungsäusserung #A<br>참고문헌 (26)                                              | #identitatsfeststellung im internet (Burger-Registration-Nummer) #KIKG                                                                                                    | <b>) 1</b> 인용<br>[학술저널]<br>정보통신망법의 인터넷 실<br>명제에 관한 비판적 고찰                                                                                                    |
| #Politik der internetkontrol<br>#Meinungsäusserung #A<br>참고문헌 (26)                                              | #identitatsfeststellung im internet (Burger-Registration-Nummer) #KIKG                                                                                                    | ♥♥ 인용<br>[학술저널]<br>정보통신망법의 인터넷 실<br>명제에 관한 비판적 고찰                                                                                                    |
| #Politik der internetkontrol<br>#Meinungsäusserung #A<br>참고문헌 (26)                                              | #identitatsfeststeilung im internet (Burger-Registration-Nummer) #KI KG<br>Anonymität<br>참고문한 산<br>전체 • 생산관리자동화 Q                                                                                                    | 한 인용         [학술저널])         정보통신망법의 인터넷 실         명제에 관한 비판적 고찰                                                                                                    |
| #Politik der internetkontrol<br>#Meinungsäusserung #A<br>참고문헌 (26)                                              | #identitatsfeststeilung im internet (Burger-Registration-Nummer) #KTKG<br>Anonymität<br>전체 • 생산관리자동화 Q<br>전체 • 생산관리자동화 Q<br>특합대회자료 I 이용가능<br>중소기업에서 Smart Factory의 핵심요인인 생산자동화와 운영·자원관리 시스템이 경영성과에<br>미치는 영향<br>전성옥, 시명옥 - 한국기술혁신학회 - 한국기술혁신학회 학술대회 - 2019.05 - 1376 (20 pages)<br>값 이용수 57             | Image: Second system         Image: Second system         Image: Second system |
| #Politik der internetkontrol<br>#Meinungsäusserung #A<br>참고문헌 (26)                                              | #identitatsfeststeilung im internet (Burger-Registration-Nummer) #KTRG Anonymität  전체 • 생산관리자동화 Q  전체 • 생산관리자동화 Q  · 핵술럽회자료   이용가능 중소기업에서 Smart Factory의 핵심요인인 생산자동화와 운영 자원관리 시스템이 경영성과에 미치는 영향 전성목, 서명목 ! 한국기술핵산학회 ! 한국기술핵산학회 학술대회 12019.05   178 - 197 (20 pages)                                     | 한 218         (학술저널)         정보통신망법의 인터넷 실         명제에 관한 비판적 고찰         비서재         내소         보문보기         다운받기         노문보기         다운받기         노문보기         다운받기         노문보기         다운받기                                                                                                    |

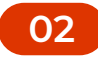

# 더 많은 검색 자료를 한눈에 확인하기

| 더 많은 논문 자료를 한페이지에서 확인 힐         - 기본 20개씩 더 많은 논문 자료를 한번에 확인하세요.         - 20개/30개/50개/100개 논문 리스트로 변경하여 확인 형                                                                            | <b>수 있어요.</b><br>할수 있습니다.     |
|----------------------------------------------------------------------------------------------------|-------------------------------|
|                                                                                                    |                               |
| <ul> <li>학술저널</li> <li>디지털뱅킹 플랫폼 기반 핀테크 사례 연구: 코스콤</li> <li>정이철, 이상기, 김희웅 □ 한국지식경영학회 □ 지식경영연구 □ 21(1) □ 2020 □ 61 - 78 (18 pages)</li> <li>③ 이용수 30</li> </ul>                           | 논문 연결                         |
| <ul> <li>학술저널   구매가능</li> <li>AI 기반 블록체인 기술에 대한 핀테크 산업의 활용성 비교: 한국과 이스라엘 기업을 중심으로<br/>천백민, 윤영진   한국서비스경영학회   서비스경영학회지   20(4)   2019.11   25 - 40 (16 pages)   KCI등재</li> <li></li></ul> | 미리보기                          |
| 학술저널   구매가능   TOP 5%         핀테크 혁신의 이해를 위한 유형 분류: 가치를 중심으로         최진용, 김길선, 김미리   한국경영학회   경영학연구   48(5)   2019.10   1,303 - 1,329 (27 pages)   KCI우수등재         ◎ 이용수 712              | 미리보기이용하기                      |
| 1 2 3 4 5 6 7 8 9 10 >                                                                                                    |                               |
|                                                                                                    | <b>으로 바뀌었어</b> !<br>찾을 수 있어요. |
|                                                                                                    |                               |

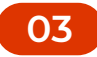

# 보기 편한 논문 기본 정보 보기

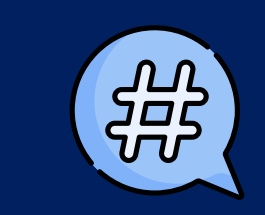

#### 초록과 키워드를 한번에 볼 수 있어요.

- 초록 가독성이 좋아졌어요. 편하게 읽어보세요.

- 초록 하단에 키워드 정보를 함께 볼 수 있어요.
  - 클릭하여, 해당 키워드를 검색해보세요.

#### 초록·키워드 목차

오류제보하기 >

인터넷 공간에서 발생하는 부작용을 줄이기 위한 정책을 국가가 적극적으로 행하는 것은 공통적인 사항이다. 그러나 국내의 인터넷 실명제처럼 포괄 적인 강력한 규제정책은 없거나 드물다고 볼 수가 있다. 인터넷 실명제는 사전검열 논란을 불러 오고 있다. 인터넷 산업의 갈라파고스 현상을 불러오 면서 동시에 표현의 자유의 보호법익인 익명권을 과도하게 훼손하면서도 악성 댓글의 지속적인 감소를 적극적으로 보장하지 못하고 있다는 비판도 있다. 또한 방송통신위원회 결정을 통한 소셜 댓글 등에 대한 예외규정을 통한 국외 사업자와의 역차별정책은 시장의 공정한 경쟁을 해할 수도 있다. 더불어 실명제 게시판 또는 비실명제 게시판 등의 운영 혹은 휴대폰이나 이메일 등의 다른 확인수단을 통해 피해의 최소성을 달성할 수 있는 수단이 있음에도 불구하고 포괄적인 규정을 통해 실명제를 실시하는 것은 개인정보자기결정권의 제한의 한계인 최소성 원칙의 미충족 가능성이 높다. 실명 확인을 위한 주민등록번호 등의 영리를 목적으로 하는 보안성이 취약한 민관기관으로의 제공은 정보의 불법수집으로 오남용을 하고자 하는 자(해커 등)에게 주민등록번호의 추가적인 획득가능성을 높여주고 있어 입법정책으로 바람직하다고는 보기가 힘들다. 2004년 공직선거법에 적용된 뒤 2007년 정보통신망법을 통해 적용대상이 확대된 정보통신망법의 인터넷 실명제가 달성하고자 하는 부작용 완화효과는 동 제도 외에도 형법 및 통 신비밀보호법이나 전기통신사업법에 따라 일정 기간 보관되는 통신내역 등을 이용하여 행위자를 잡아낼 충분한 기술과 능력을 우리 사회는 가지고

| #인터넷 규제정책 #인             | 터넷 실명제 #정보통신망법 #표현의 자유 #익명권 #SNS                                           |
|--------------------------|----------------------------------------------------------------------------|
| #Politik der Internetkon | rol #Identitätsfeststellung im Internet (Bürger-Registration-Nummer) #KTKG |
| #Meinungsäusserung       | #Anonymität                                                                |
|                          |                                                                            |

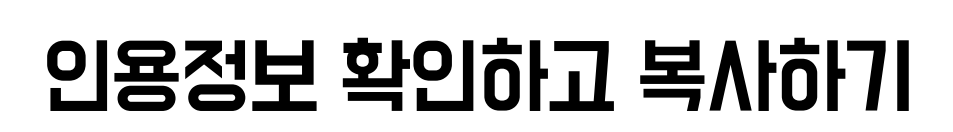

| <u>ا</u> ا | <b>인용정보</b><br>- 레포트, 논문<br>- 하단의 서지                           | <b>예시를 확인하고 복사하세요.</b><br>· 작성 시, 사용할 인용 정보를 확인하고 복사힐<br>정보로 다운 받아서 저장하세요.                                                                   | ː 수 있어요. |
|------------|----------------------------------------------------------------|----------------------------------------------------------------------------------------------------|----------|
| e<br>B     | <b>인용</b> _ APA 양식<br>임규철. "정보통신망<br><i>구</i> 47. (2012): 71-9 | :법의 인터넷 실명제에 관한 비판적 고찰." <i>법학연</i><br>4.                                                                                                    |          |
| C]         |                                                                | 복사하기<br>다른 인용 스타일로 이용해보세요.<br>인용양식 변경하기 •                                                                                                    |          |
|            | Endnote Refv                                                   | vorks Mendeley 한글2018/Word                                                                                                    |          |
|            | <b>인용양식</b> _인용양식 변경                                           | ×                                                                                                    |          |
|            | IEEE                                                           | APA : 사회과학 및 일부 자연과학 분야 선호 스타일 [기본양식]                                                                                                    |          |
|            | IEEE<br>Harvard<br>ACS<br>Chicago                              | APA : 사회과학 및 일부 자연과학 분야 선호 스타일 [기본양식]<br>박상미. (2020). 코로나바이러스감염증-19 대유행이 정신건강<br>에 미치는 영향. <i>보건교육건강증진학회지</i> , 37(5), 83-91.                |          |
|            | IEEE<br>Harvard<br>ACS<br>Chicago<br>MLA<br>APA 양식             | APA : 사회과학 및 일부 자연과학 분야 선호 스타일 [기본양식]<br>박상미. (2020). 코로나바이러스감염증-19 대유행이 정신건강<br>에 미치는 영향. <i>보건교육건강증진학회지</i> , 37(5), 83-91.                |          |
|            | IEEE<br>Harvard<br>ACS<br>Chicago<br>MLA<br>APA 양식<br>十인용양식 추가 | APA : 사회과학 및 일부 자연과학 분야 선호 스타일 [기본양식]<br>박상미. (2020). 코로나바이러스감염증-19 대유행이 정신건강<br>에 미치는 영향. <i>보건교육건강증진학회지</i> , 37(5), 83-91.<br>한 영 연용양식 저장 |          |
|            | IEEE<br>Harvard<br>ACS<br>Chicago<br>MLA<br>APA 양식<br>十인용양식 추가 | APA : 사회과학 및 일부 자연과학 분야 선호 스타일 [기본양식]<br>박상미. (2020). 코로나바이러스감염증-19 대유행이 정신건강<br>에 미치는 영향. <i>보건교육건강증진학회지</i> , 37(5), 83-91.<br>한 명 인용양식 저장 | <.       |

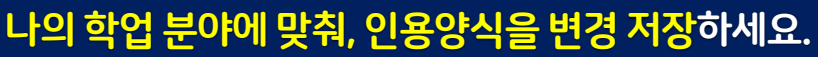

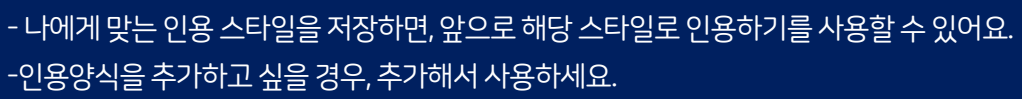

#### 누리미디어

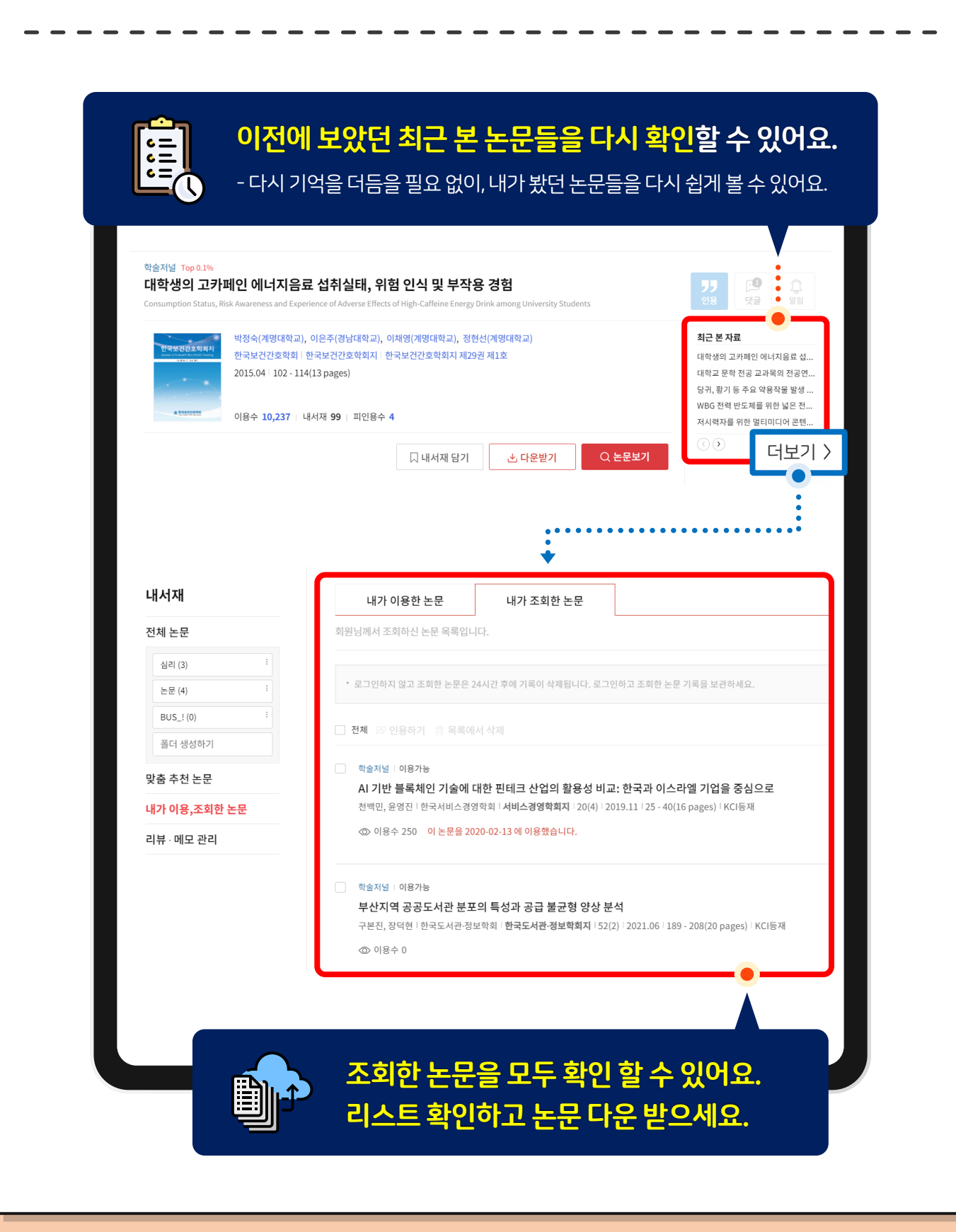

05

최근 본 논문 확인하기

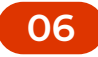

# 주제분류 주간 인기 논문보기

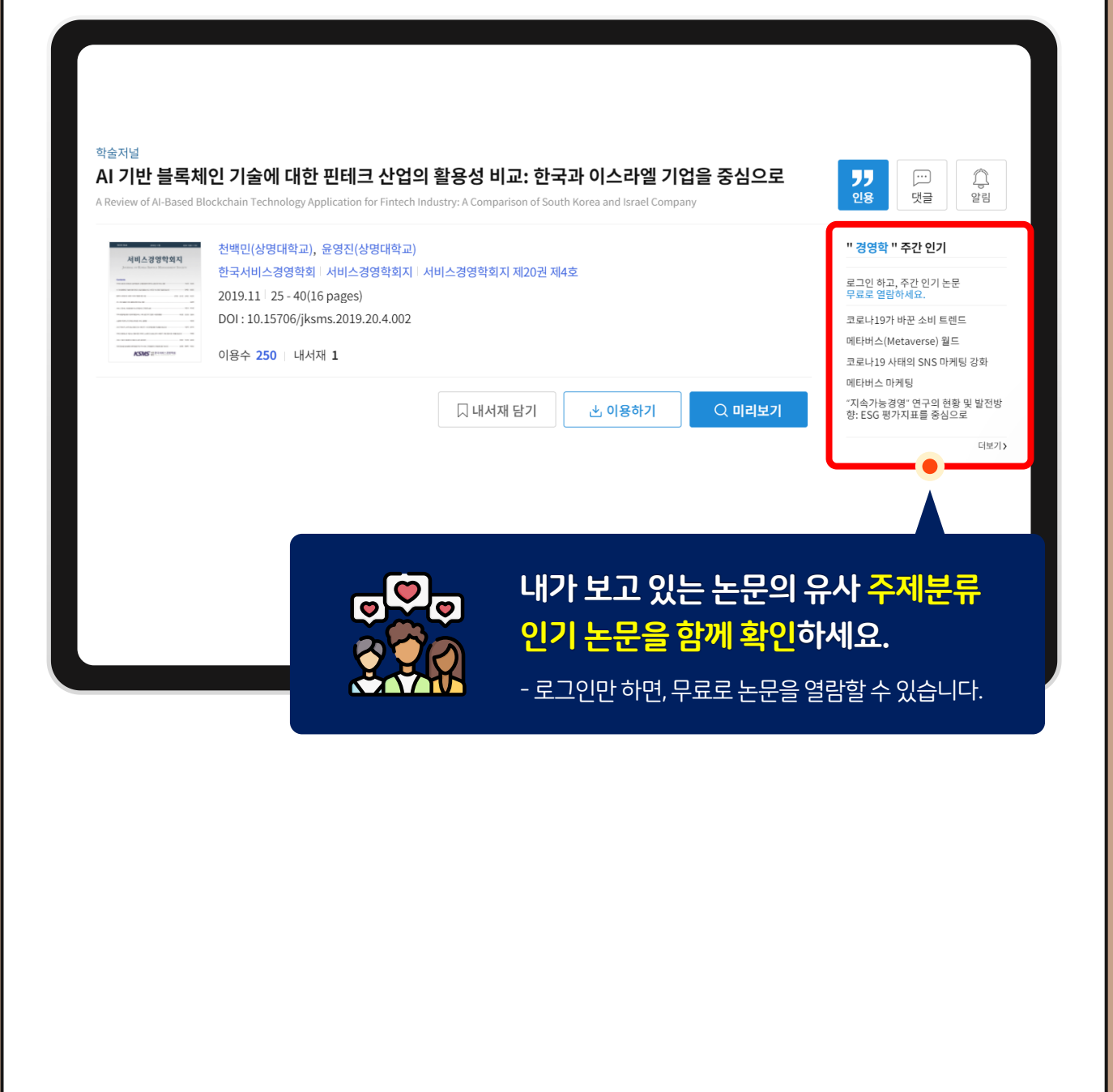

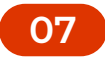

# 관심 저자의 논문을 바로 이용하기

|                                                                                                    | 저자페이지에서 관심 저<br>- 저자의 논문 리스트가 바로 볼 4<br>- 저자의 모든 논문들을 다운받고                | <b> 자의 논문을 이용하셔</b><br>☆ 있도록 제공됩니다.<br>및 논문보기를 할 수 있어요. | <u>ଶ୍</u> ୱାର. |
|----------------------------------------------------------------------------------------------------|---------------------------------------------------------------------------|---------------------------------------------------------|----------------|
| 저자의 논문 <mark>(3)</mark>                                                                               | •                                                                         | 논문추가요청                                                  | 논문제외요청         |
| 연도별 상세보기를 클릭하시면 연도별 0<br>피인용수는 저자의 논문이 DBpia 내 인                                                      | 기용수·피인용수 상세 현황을 확인하실 수 있습니다.<br>용된 횟수이며, 실제 인용된 횟수보다 적을 수 있습니다.           |                                                         |                |
| □ 제 1 저자인 논문만 보기                                                                                      | □ 연도별 상세보기 □ 저자의 자기인용 제                                                   | 외   발행연도 2017 = ~ 2021                                  | 조회하기           |
| 🗌 🛃 다운받기 🗋 내서재                                                                                        |                                                                           | Excel 다운                                                | 최신순 🔻          |
| <ul> <li>학술저널 │ 구매가능</li> <li>물질사용장애 회복을 위험</li> <li>장세은, 김나미 │ 한국심리학회 │</li> <li>◎ 이용수 33</li> </ul> | 한 라이프스타일 균형모델의 적용 가능성<br>한국심리학회지: 건강   26(2)   2021.03   229 - 260(32 p   | ages)   KCI등재                                           | 미리보기 이용하기      |
| 학술대회자료   구매가능                                                                                         |                                                                           |                                                         |                |
| 물질사용장애(SUD) 회복<br>구<br>장세은, 김나미, 김관형   한국콘탄                                                           | 록을 위한 뭽-기반 라이프스타일 균형 모델(L<br><sup>텐츠학회  </sup> 한국콘텐츠학회종합학술대회논문집   2019.09 | BM) 프로그램 적용에 관한 연<br>i   273 - 274(2 pages)             | 이용하기           |
|                                                                                                    |                                                                           |                                                         |                |
|                                                                                                    |                                                                           |                                                         |                |
|                                                                                                    |                                                                           |                                                         |                |

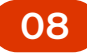

# 저널의 권호들 쉽게 이동하고 이용하기

#### 이전/다음 권호들로 이동하여 논문들을 확인하세요.

- 유용한 권호 묶음을 연속적으로 편하게 이동하며 확인할 수 있어요.

| 한국심리학회지: 건강<br>이 저널의 논문 검색                                                                             |        | <한국심리학호                                                                      | 지 : 건강> 제26                                                  | 권 제2호                                                              |              | ●<br>오류제보하기  |
|----------------------------------------------------------------------------------------------------|--------|------------------------------------------------------------------------------|--------------------------------------------------------------|--------------------------------------------------------------------|--------------|--------------|
| 김색이 입력<br>동일 발행기관의 다른 저널<br>한국심리학회지: 건강<br>2021<br>- 제26권 제3호                                          | Q<br>* |                                                                              | 발행기관명<br>저널명<br>주제분류<br>발행연도<br>논문수 11                       | 한국심리학회<br>한국심리학회지: 건강<br>사회과학 > 심리과학<br>2021<br>이용수 1,011          |              |              |
| - 제26권 제2호<br>- 제26권 제1호                                                                               |        | < 이전                                                                         | 제26권 제1호                                                     |                                                                    | 제26권 제3호     | 다음 >         |
| - 제25권 제6호<br>- 제25권 제5호<br>- 제25권 제5호<br>- 제25권 제3호<br>- 제25권 제3호<br>- 제25권 제3호<br>- 제25권 제1호<br>2019 | ~      | <한국심리학회지: 건<br>대서재 당기     학술저널   이용가능<br>〈한국심리학회지<br>편집부   한국심리학:<br>Ф 이용수 6 | 강> 제26권 제2호 (11)<br>: 건강〉 제26권 제2호 특<br>회 · 한국심리학회지: 건강   26 | <b>목차</b><br>(2) <sup> </sup> 2021.03 <sup> </sup> 431 - 432(2 pa; | ges)   KCI등재 | 는문보기<br>다운받기 |
|                                                                                                    | 저널으    | 권호 리스트                                                                       | 를 한눈에                                                        | 확인하고 이                                                             | 용할 수 있어요     | 2.           |

 $\triangleright$ 

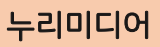

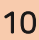

# 다운로드 / 인용 / 내서재 담기가 쉬워요

09

#### 모바일 간편 인용하기 이용해보세요.

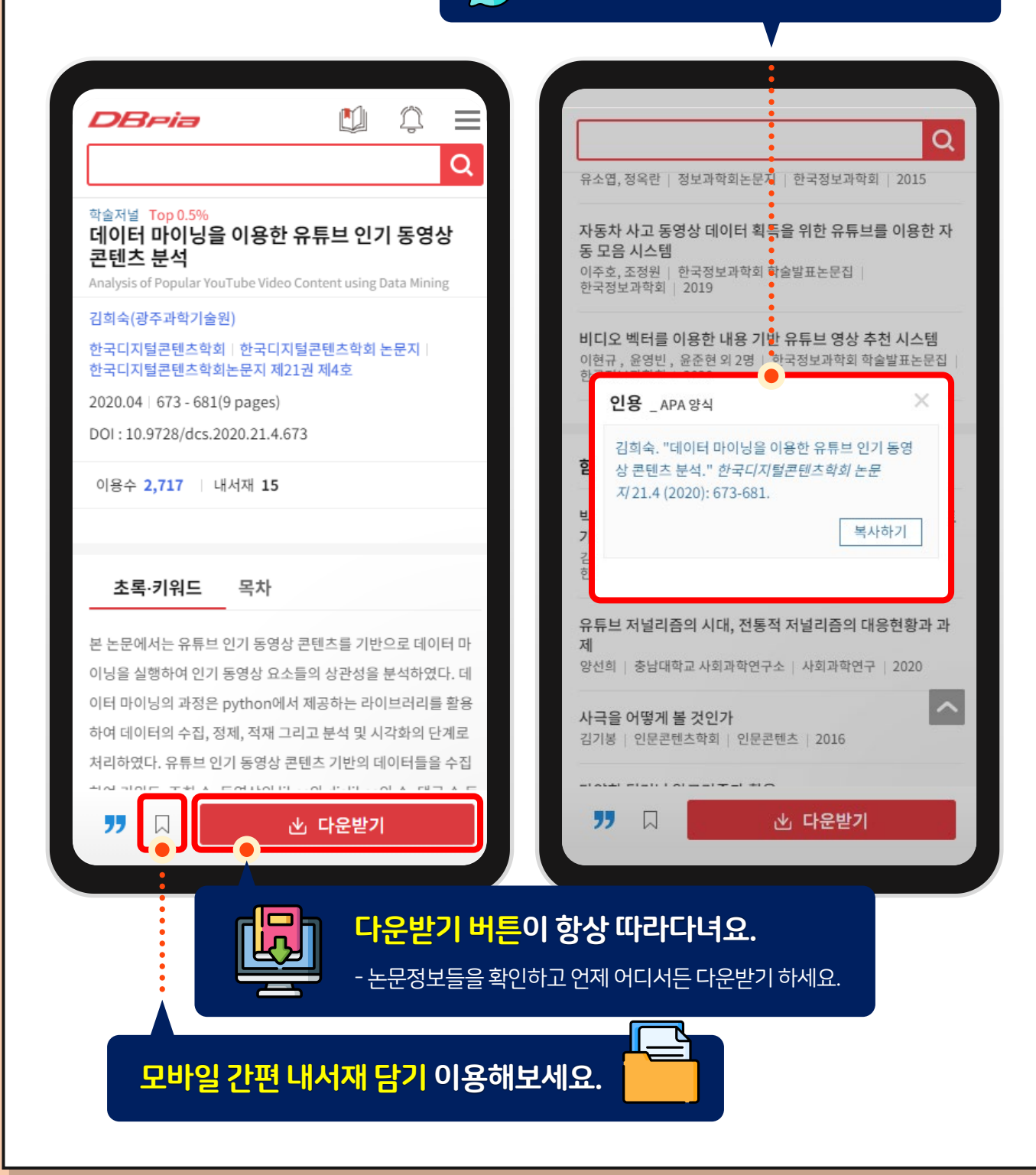

#### 누리미디어

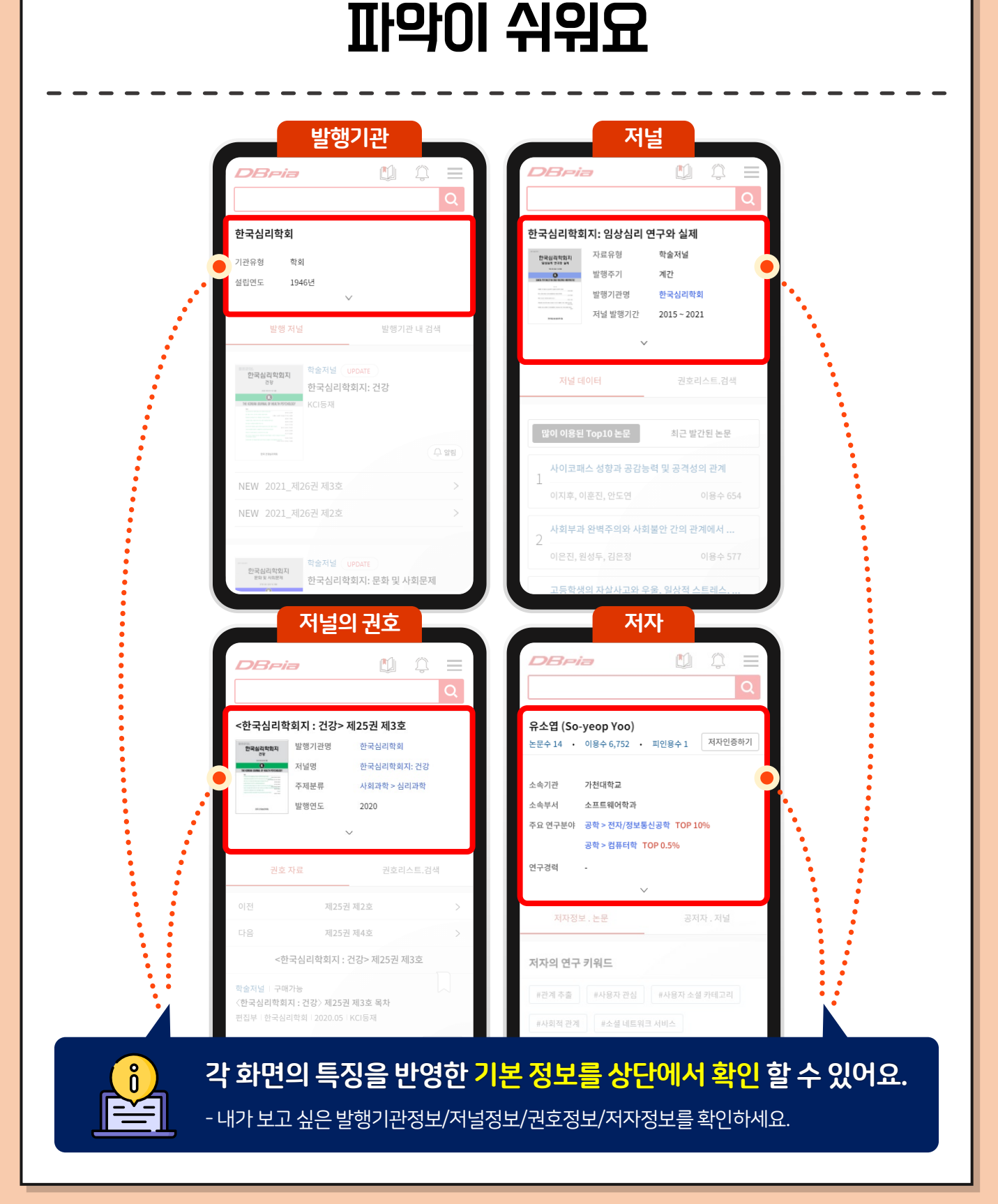

10

발행기관/저널/권호/저자 정보

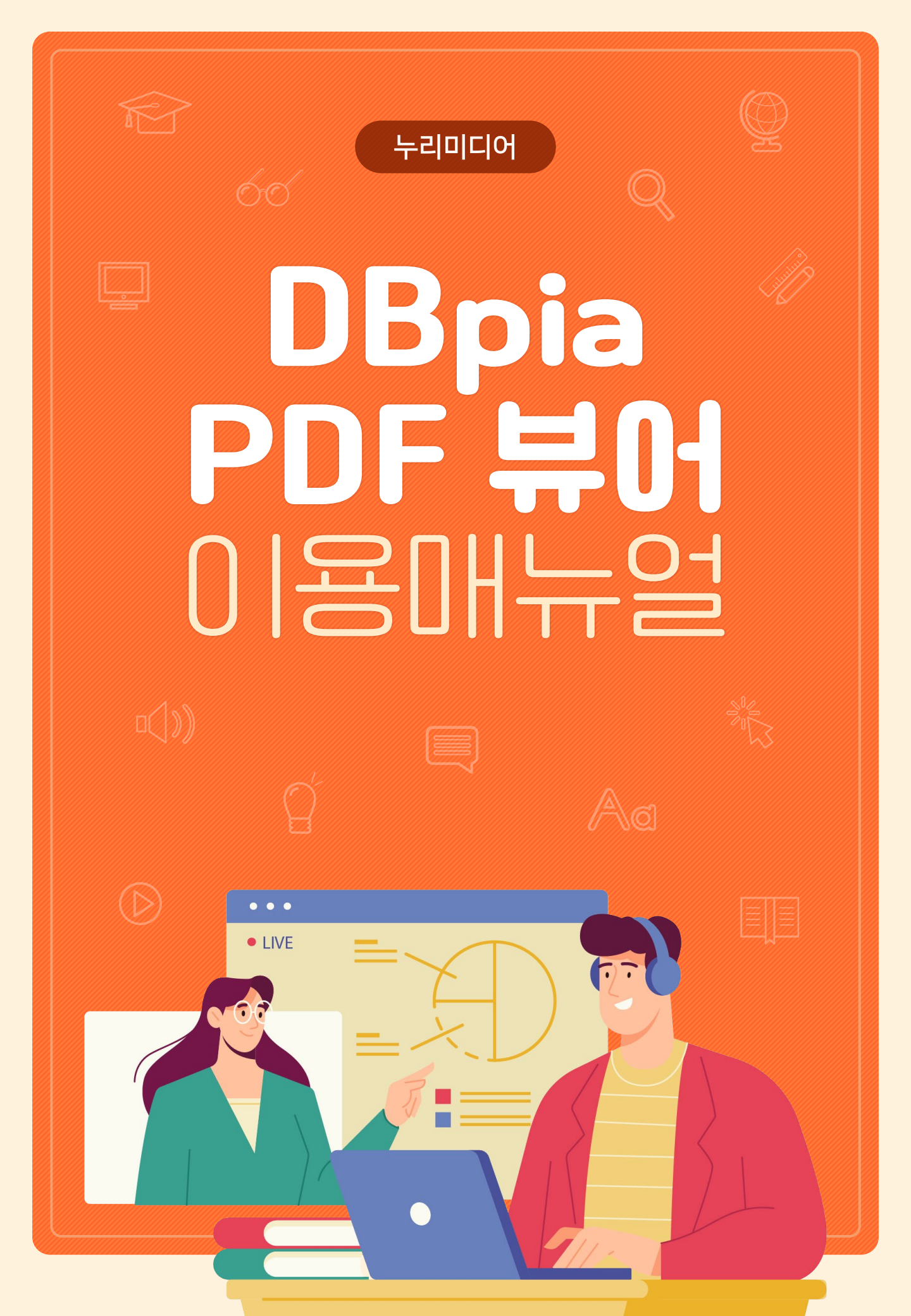

부분이니까 질

했다

フ

물결선

말풍선

포스트잇

해 궁금해졌어

억해두자!

그 결과, 케이팝의 음악적 완성도가 상향평준화 되었을 뿐 아니라, 팀마

다의 차이와 개성이 ... 더 보기

9.28 13:46

방탄소년단과 블랙핑크의 위상에 대

교수님이 말씀하신 부분이니까 잘 기

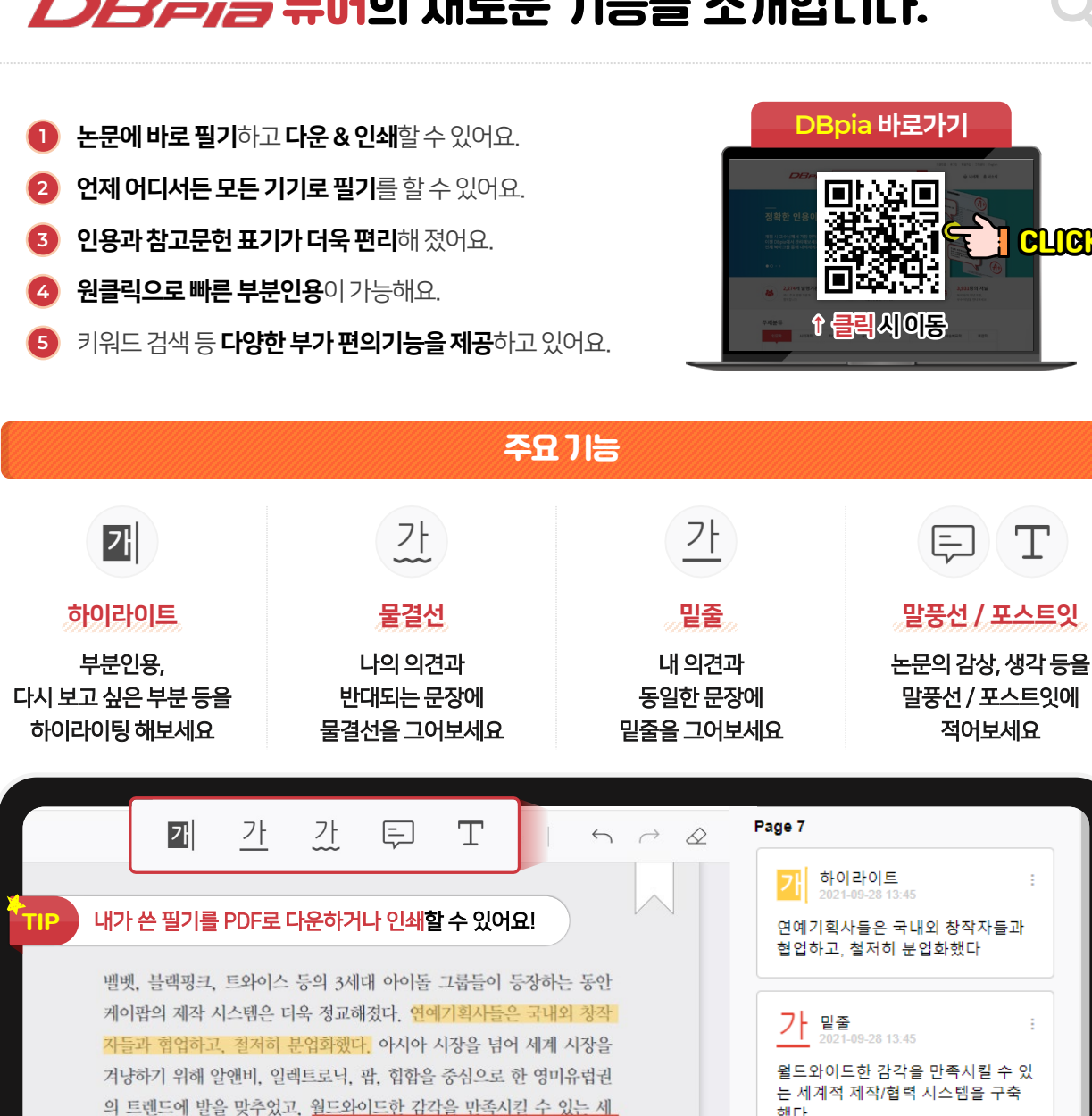

계적 제작/협력 시스템을 구축했다. 국내외 창작자가 협업해 SM엔터테 인먼트에서 진행하는 송캠프가 대표적이다. 그 결과, 케이팝의 음악적

완성도가 상향평준화 되었을 뿐 아니라, 팀마다의 차이와 개성이 분명해

주요 연예기획사 사이의 음악적 차이뿐만 아니다. SM엔터테인먼트의

세계관을 비롯한 서사는 케이팝 뮤지션을 그저 노래 잘하고 칼군무를 추 는 매력적인 외모의 소유자만으로 여기지 않게 했다. 케이팝 음악과 뮤

지션은 엔터테인먼트 산업의 정점으로 기획하고 제작, 관리하는 콘텐츠

릭터로 통제되었으며, 의상·음악스타일·가사·뮤직비디<mark>기억해두자</mark>!

반 모두 아트워크로 일관되게 연결되었다. 이 모든 것이 상품이었다. 음 악부터 천편일률적이지 않고 개성 있고 파격적인 시도를 병행하면서 아

이돌 멤버들의 역량을 꾸준히 높힘으로써, 더이상 케이팝을 수준 낮은

10대용 음악이라고 폄하할 수 없게 되었다. 음악성을 중심으로 평가하는

7 /9

로 비할 데 없이 정교해졌다. 팀의 활동은 세계관에 기반<sup>3</sup> 교수님이 말씀하신

졌다.

125% 🖌 🕂

CLICK

#### **DReia** 뷰어의 새로운 기능을 소개합니다.

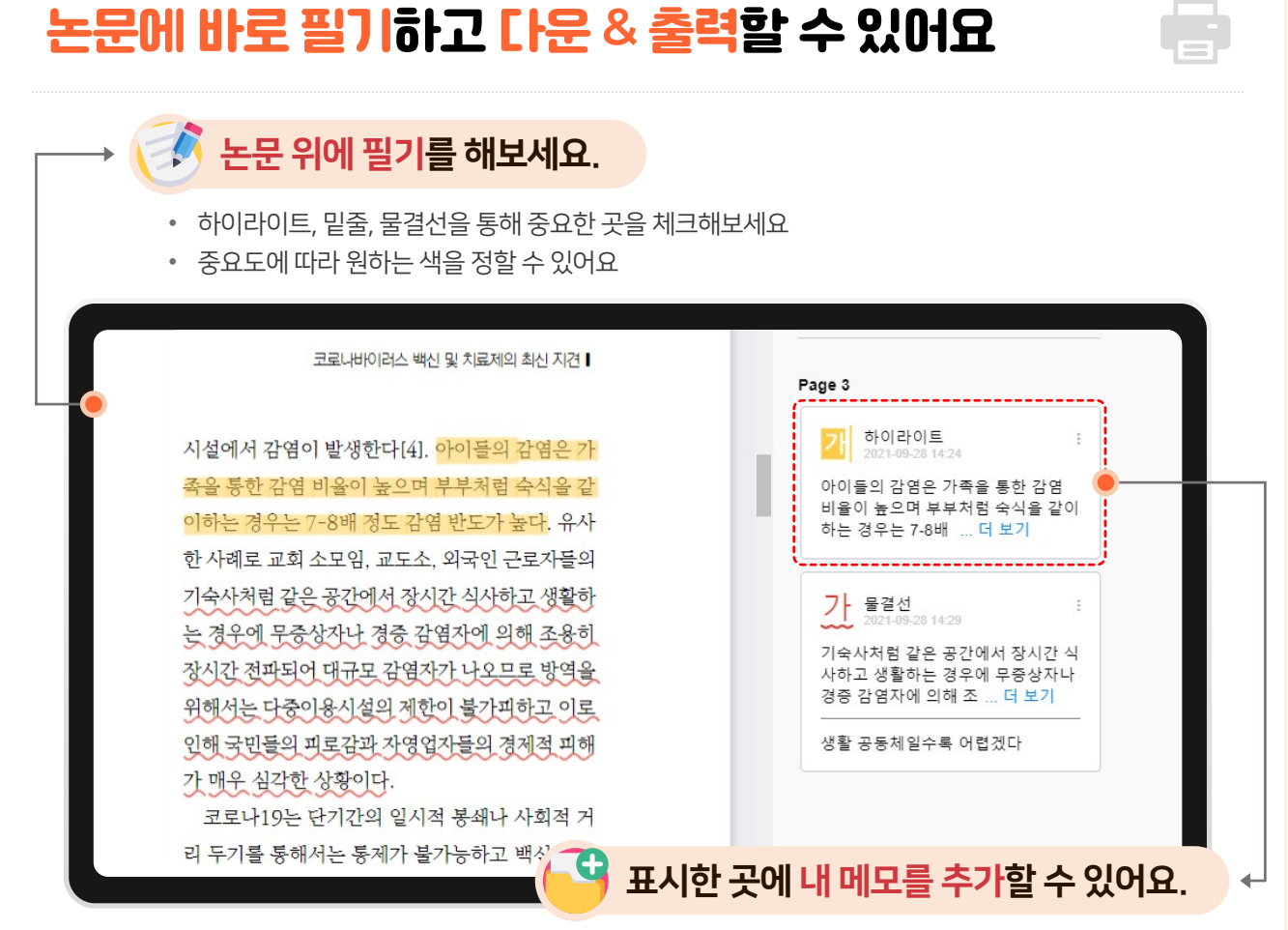

• 하이라이트, 밑줄 표시한 영역을 어떻게 사용할지, 어떻게 느끼는지 적어두고 나중에 확인해보세요

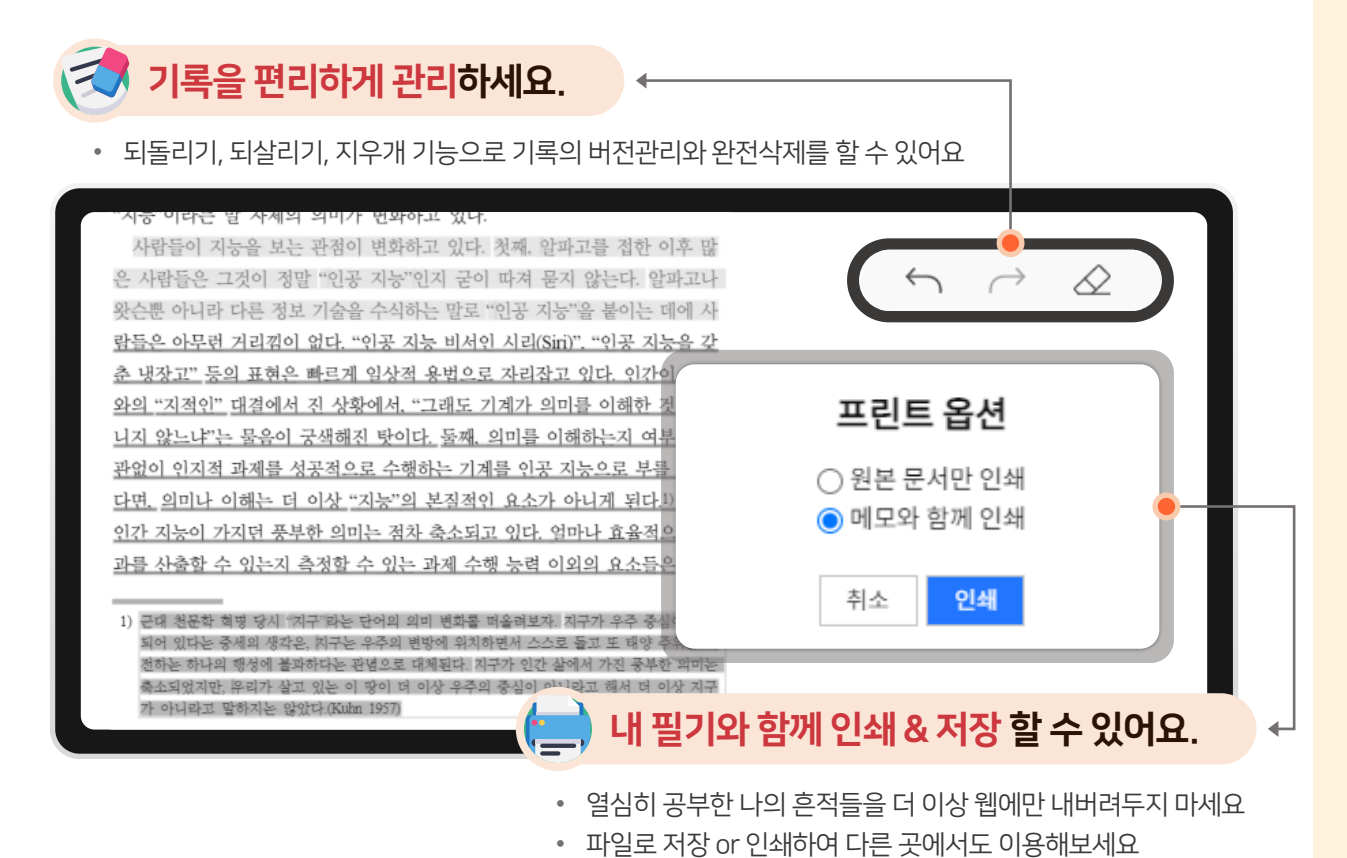

#### 언제 어디서든 모든 기기로 필기를 확인할 수 있어요

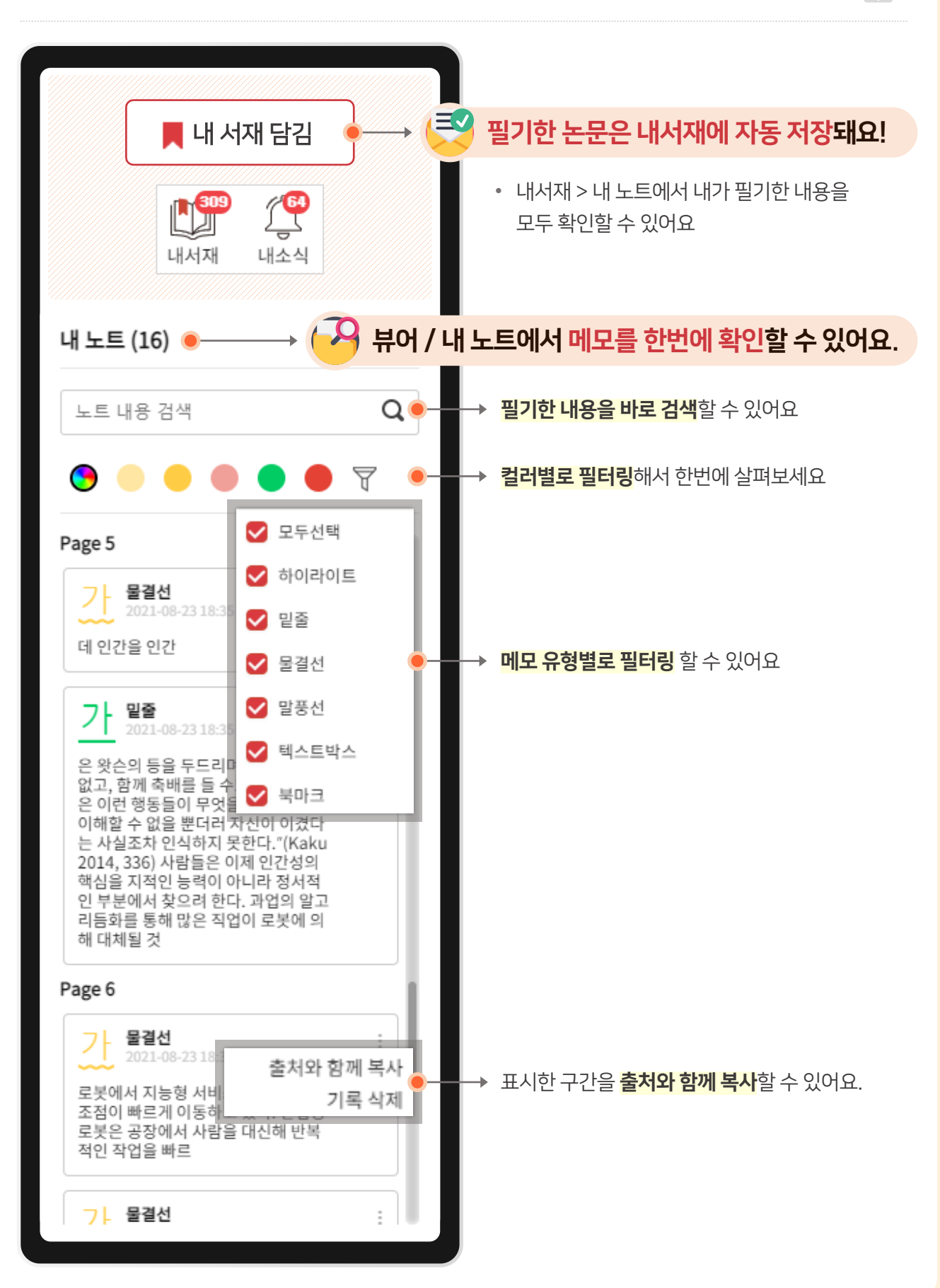

#### 편리한 인용과 참고문헌 표기가 가능해요

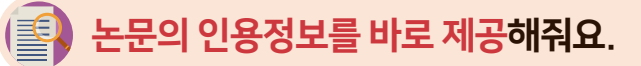

- 하나하나 양식에 맞게 입력했던 과거는 이제 안녕!
- 인용설정에서 내가 원하는 양식으로 변경할 수도 있어요

| ς<br>Σ        |                |
|---------------|----------------|
| 하은비, 임채민, 3   | 최준호. 2014, "모바 |
| 일 헬스케어 어플     | 리케이션의 지속적      |
| 사용 결정 요인",    | 한국HCI학회 학술대    |
| 회, , 645-650. | 복사             |

#### 부분인용한 논문을 한번에 보는 법? 참고문헌은 우리가 정리해 줄게요. 연구만 하세요!

- 내서재 > 내노트에서 '내가 인용한 논문' 을 필터링 해보세요!
- 전체 선택 후 인용하기 클릭하면 바로 참고문헌에 삽입 가능해요!

| 전체 🎵 인용하기                                             | PDF 뷰어에서 '각주와 함께 복사'한 논문들<br>을 필터링한 결과 입니다! 인용하기를 통해                       | × 20개 ▼ 내가 인                                                | 용한 논문 🔻                                  | 3      |
|-------------------------------------------------------|----------------------------------------------------------------------------|-------------------------------------------------------------|------------------------------------------|--------|
| 학술논문<br><b>일제하 한국근대소</b><br>기미역 ( 우리망극하히              | 참고문헌에 한번에 입력해보세요.<br>소설 속의 질병과 병원                                          |                                                             |                                          | 2      |
| ◎ 이용수 453                                             | TTTEE - 31 - 2000.00 - 505 - 550(26 )                                      | 내가 인용한 논문                                                   |                                          | •      |
| 학술논문<br>[정책제안] 대학괴<br>이복수   한국자치학회<br>② 이용수 14        | <mark>+ 지역의 상생협력 : 실상과 과제</mark><br>  월간 공공정책   189   2021.07   56 - 60(5  | pages)                                                      | <b>E</b>   1<br><b>T</b> 0<br><b>(</b> ) | )<br>L |
| 학술논문<br><b>간호대학생의 의시</b><br>양진주   한국뭴니스학<br>④ 이용수 351 | <mark>ŀ소통능력, 문제해결능력, 자기주도</mark> 조<br>·회   한국웰니스학회지   15(4)   2020.11   21 | <b>  학습능력이 임상수행능력에 미치는 영향</b><br>17 - 228(12 pages)   KCI등재 | <b>E</b>   2<br><b>T</b> 0<br><b>E</b> 0 | 2      |

#### 원클릭으로 빠른 부분인용이 가능해요

📄 각주와 함께 복사 기능을 통해 쉽고 빠르게 부분인용할 수 있어요!

》지신신을 주신공으로 내세는 이사의 자품에서 결과은 근대문터를 분세는 제국주의에 치탄당하는 식민지 조국에서 지신신이 느끼는 뚜벅쟈라 그런데도 불구하고 근대화를 통해 이를 극복할 수밖에 찞는 헌생에 대한 뒤틀렌 자의시을 문사하는.

기고 명. 2006, "일레카 한국군대소설 속의 질병과 병원", 우리말물, 37, 318 Page —

본문은 내 논문, 내 과제에 부분인용하고

함께 복사된 인용정보는 각주에 삽입해보세요! ◀───┘ 각주에 바로 삽입할 수 있도록 페이지 정보도 나와있어요

#### 내가 원하는 키워드를 쉽고 빠르게 확인해보세요

| ☑ 본문의 내용, 논문 ਪ                                             | ㅐ키워드를 검색해보세요. ◆                               |                   |
|------------------------------------------------------------|-----------------------------------------------|-------------------|
| <ul> <li>검색된 내용으로 이동할 수</li> <li>해당 키워드가 몇번 사용되</li> </ul> | 있어요<br>는 지 확인할 수 있어요                          |                   |
| 꽤 가 갔 투                                                    | $ $ $\leftarrow$ $\rightarrow$ $\diamondsuit$ | 99 🗋 🔦 📮          |
| 음(연구                                                       | ▲ ▲ 모두 강조 표시 대/소문자 구분                         | 단어 단위로 39 중 31 일치 |

#### 이용자님이 봤던 논문들을 기억하고 있을게요

#### 🔄) 뷰어 상단의 제목을 클릭하면 이전에 보았던 최근 본 논문들을 다시 확인할 수 있어요.

• 다시 기억을 더듬을 필요 없이, 내가 봤던 논문들을 다시 쉽게 볼 수 있어요.

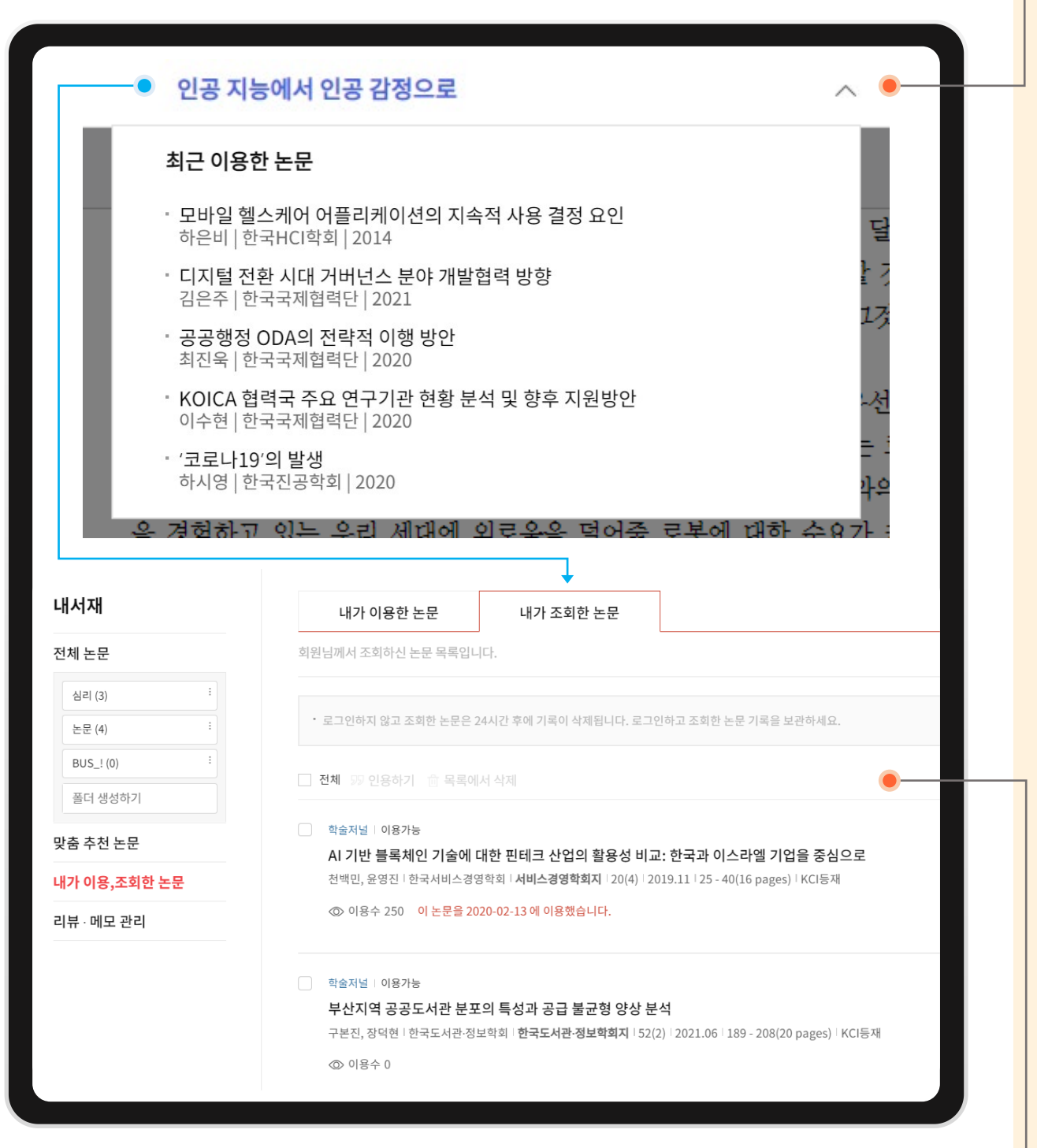

#### 조회한 논문을 모두 확인 할 수 있어요. 리스트를 확인하고 <mark>논문 다운</mark> 받으세요.

• 내서재에서 내가 이용, 조회한 논문을 확인할 수 있어요

#### <mark>좌측 탭</mark>을 통해 [}음에 볼 논문을 선택해보세요!

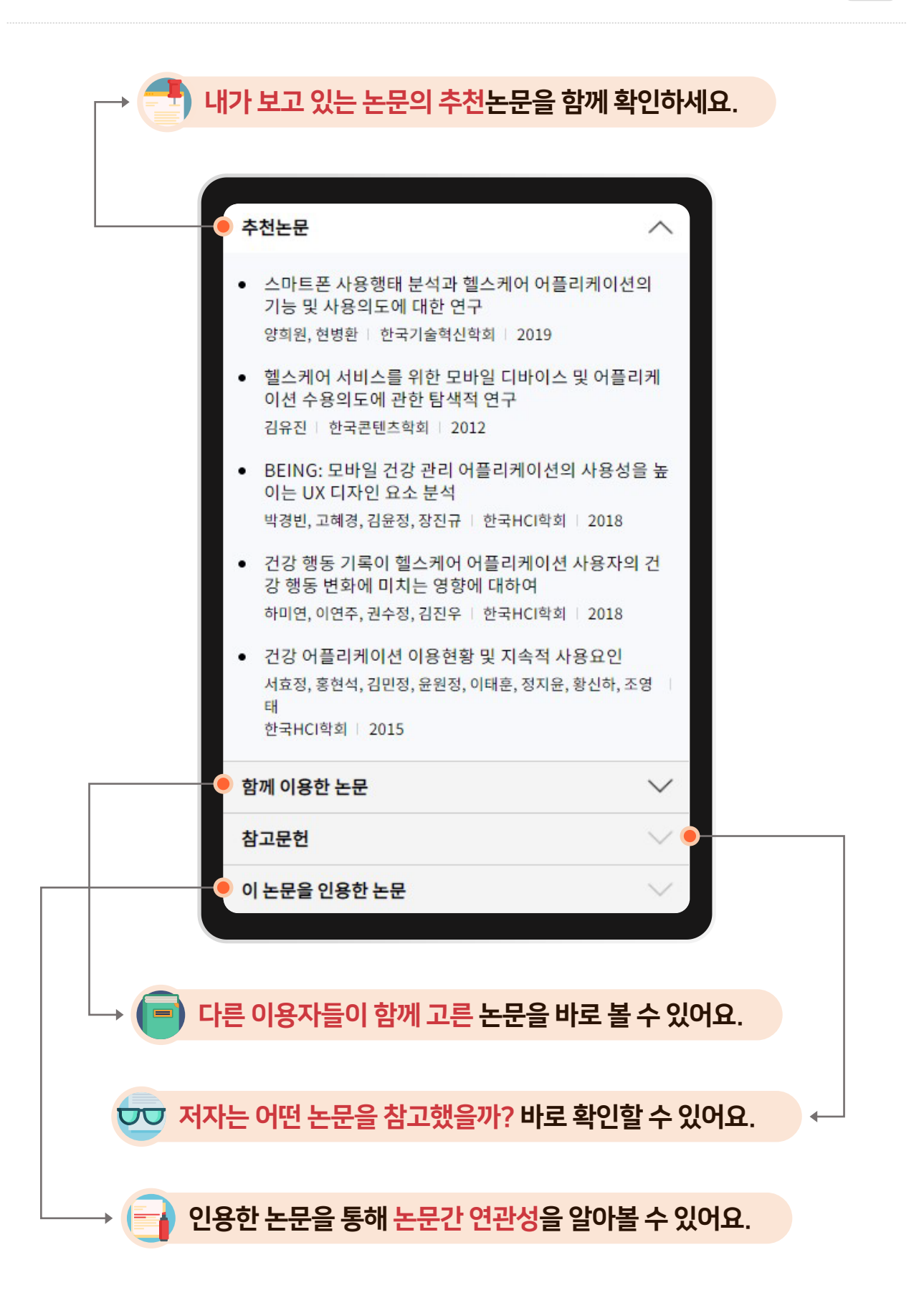